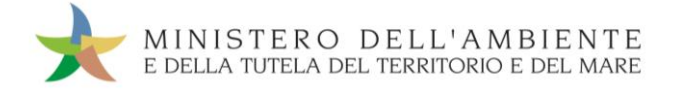

# CASO D'USO: MICRORACCOLTA

Versione del 19 settembre 2018

www.sistri.it

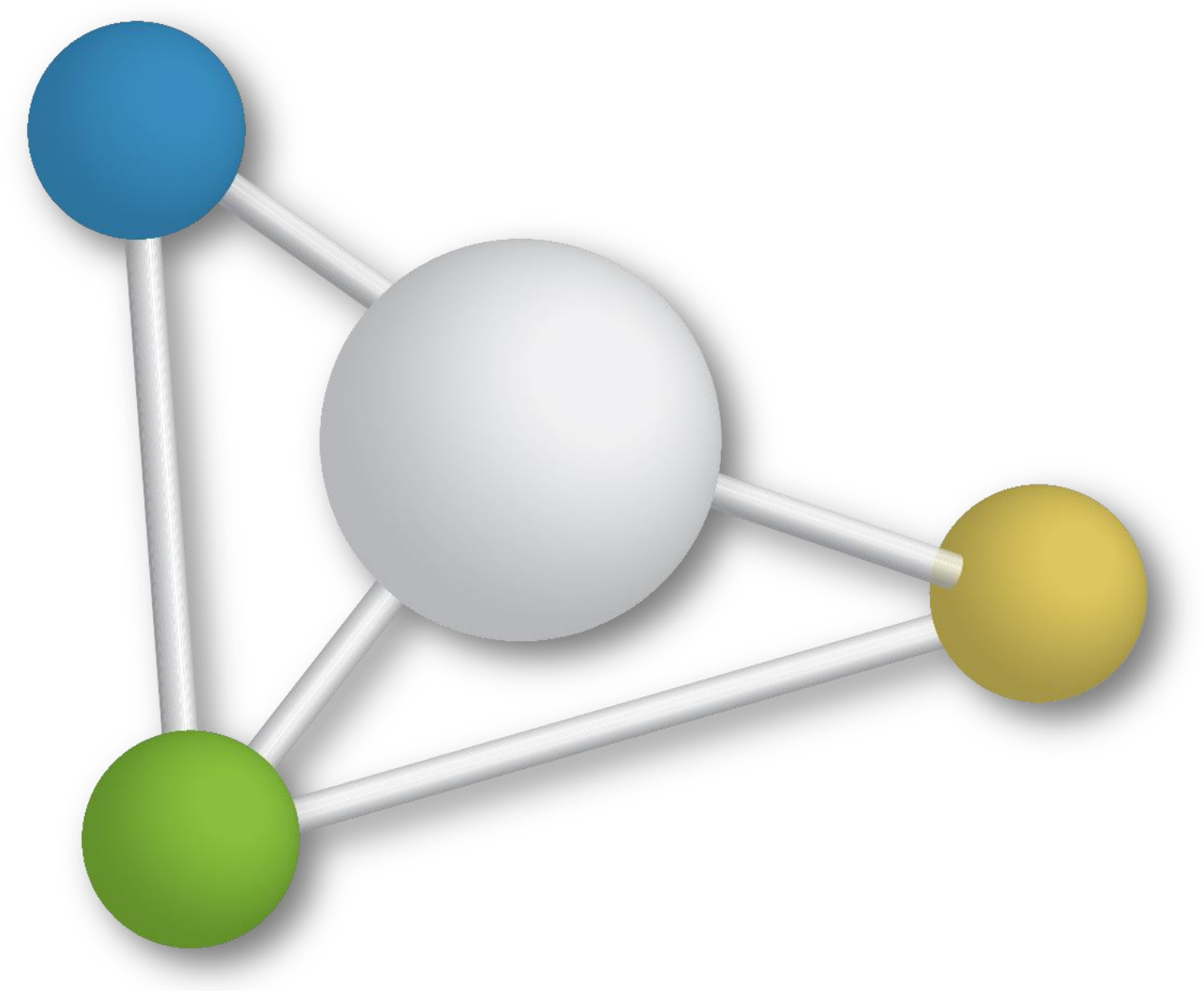

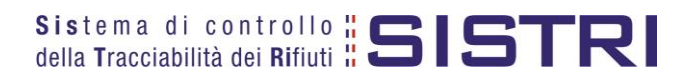

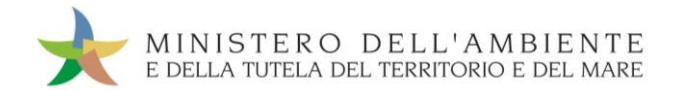

# SOMMARIO

| LA MICRORACCOLTA                                                                                       | 3              |
|----------------------------------------------------------------------------------------------------|----------------|
| COMUNICAZIONE TRASPORTO PER MICRORACCOLTA NEL CASO DI<br>PRODUTTORI ISCRITTI                           | 4              |
| COMPLETAMENTO SCHEDA DI MOVIMENTAZIONE NEL CASO DI<br>PRODUTTORI ISCRITTI                              | 12             |
| COMUNICAZIONE TRASPORTO PER MICRORACCOLTA NEL CASO DI<br>PRODUTTORI NON ISCRITTI                       | 16             |
| COMPLETAMENTO SCHEDA DI MOVIMENTAZIONE NEL CASO DI<br>PRODUTTORI NON ISCRITTI                          | 23             |
| COMPILARE LA SCHEDA DI MOVIMENTAZIONE AREA TRASPORTATORE<br>IN CASO DI SCHEDE PRODUTTORE GIÀ COMPILATE | 26             |
| COMPLETAMENTO SCHEDA DI MOVIMENTAZIONE IN CASO DI SCHEDE<br>PRODUTTORE GIÀ COMPILATE                   | <u>:</u><br>30 |
| SCHEDE IN BIANCO                                                                                       | 32             |
| PRECOMPILAZIONE SCHEDE IN BIANCO                                                                       | 34             |

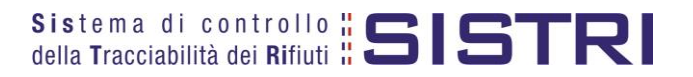

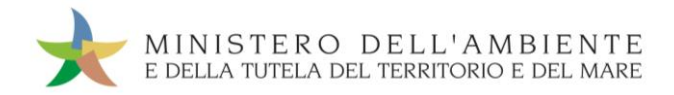

### LA MICRORACCOLTA

In base all'art 193, comma 10 del D. Lgs. 152/2006 la microraccolta dei rifiuti è intesa come la raccolta di rifiuti da parte di un unico raccoglitore o trasportatore presso più produttori o detentori svolta con lo stesso automezzo ed effettuata nel più breve tempo tecnicamente possibile.

Nel caso della microraccolta dei rifiuti, è prevista, per il trasportatore, una specifica procedura rispetto a quelle ordinarie. La presente procedura si applica anche al caso della microraccolta di rifiuti sanitari.

La procedura prevede che il trasportatore compili, prima dell'avvio del giro per la microraccolta, una "Comunicazione trasporto per microraccolta" per ciascun produttore (iscritto o non iscritto) coinvolto nel giro, fornendo, in un'unica operazione, le informazioni relative al rifiuto e, relativamente al trasporto, la sola data programmata di carico.

Ciascuna "Comunicazione trasporto per microraccolta" genera una Scheda Movimentazione, all'interno della quale, nelle due sezioni produttore e trasportatore, vengono automaticamente riportate le informazioni acquisite dal Sistema: entrambe le sezioni devono essere firmate prima di stampare la copia cartacea della Scheda Movimentazione che deve accompagnare il rifiuto.

Le informazioni relative al rifiuto e al trasporto, non inserite precedentemente, devono essere riportate sulle singole copie cartacee delle Schede al momento del carico e successivamente inserite nelle relative Schede SISTRI Area Movimentazione (accedendo alle stesse in "modifica") entro 48 ore lavorative dalla chiusura delle operazioni da parte del singolo soggetto della filiera.

Per questa procedura non sussiste mai l'obbligo di dichiarare il tragitto mediante l'utilizzo della funzionalità cartografica.

Il viaggio si svolge seguendo le modalità applicabili nel caso della procedura con utilizzo non contestuale dei dispositivi.

Qualora, durante il giro di microraccolta, si aggiunga un produttore non previsto e per il quale non è stata quindi precedentemente generata la Scheda Movimentazione, il conducente, dopo aver effettuato la presa in carico del rifiuto, compila manualmente la copia cartacea di una Scheda in bianco precedentemente stampata. Entro 48 ore lavorative dalla chiusura delle operazioni da parte del singolo soggetto della filiera il trasportatore trasferisce a sistema le informazioni riportate sulla Scheda in bianco mediante la procedura di riconciliazione della Scheda.

Il Trasportatore compila e firma una "Comunicazione trasporto per microraccolta" per ciascun Produttore (iscritto o non iscritto) coinvolto nel giro inserendo eventualmente, in un'unica operazione, le informazioni relative al rifiuto e al trasporto.

# COMUNICAZIONE TRASPORTO PER MICRORACCOLTA NEL CASO DI PRODUTTORI ISCRITTI

Il trasportatore compila e firma, per ciascun produttore, una Comunicazione trasporto per microraccolta, selezionando l'apposita causale ("Produttore iscritto" o "Produttore non iscritto") ed indicando:

- Dati anagrafici del produttore;
- \star CER;
- Descrizione (campo facoltativo);
- Stato fisico;
- ✤ Caratteristiche pericolo;
- ✤ Tipo imballaggio;
- ✤ Operazione impianto di destinazione (indicata nella maschera come "Operazione impianto");
- ✤ Data pianificata della raccolta;
- ✤ Dati anagrafici del destinatario.

# NOTA: Per il caso d'uso Microraccolta non sussiste mai l'obbligo di dichiarare il tragitto mediante l'utilizzo della funzionalità cartografica.

Nelle suddette comunicazioni è possibile non inserire le seguenti informazioni che dovranno essere comunque fornite successivamente alla consegna:

- \star Quantità;
- \star Numero colli;
- Tipo di trasporto;
- ✤ Conducente;
- \* Mezzo di trasporto (targa del veicolo e dell'eventuale rimorchio).

Ciascuna Comunicazione genera una Scheda Movimentazione, all'interno della quale, nelle due sezioni produttore e trasportatore, vengono automaticamente riportate le informazioni inserite.

Il Trasportatore può anche predisporre delle Schede SISTRI Area Movimentazione per produttori che intende inserire nel suo giro di microraccolta ma da cui non ha ricevuto alcuna richiesta.

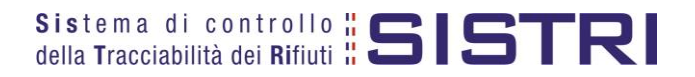

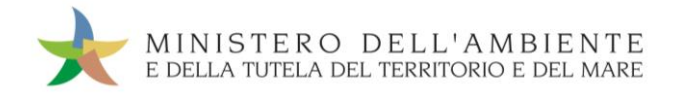

Selezionare il collegamento "Comunicazione trasporto per microraccolta";

| Marinesataniani   |                      |                                        |   |
|-------------------|----------------------|----------------------------------------|---|
| iviovimentazioni  | 15 . I               | 0.1.1.1                                |   |
| Schede Trasporta  | ore rifiuti speciali | <ul> <li>Schede da compilar</li> </ul> | e |
| Schede Trasporta  | ore rifiuti speciali | <ul> <li>Schede compilate</li> </ul>   |   |
| Compila altre Sch | ede SISTRI           | NAMES OF A DECK OF A DECK OF A DECK OF |   |
| Comunicazione tra | asporto per micror   | accolta                                |   |

Premere il tasto "Nuova scheda per..." per avviare il processo di compilazione guidata della Comunicazione trasporto per microraccolta;

| Compila una scheda |                                           |  |  |
|--------------------|-------------------------------------------|--|--|
| Operazioni         | Tipo                                      |  |  |
| Nuova scheda per   | COMUNICAZIONE TRASPORTO PER MICRORACCOLTA |  |  |
| Nuova scheda per   | COMUNICAZIONE TRASPORTO PER MICRORACC     |  |  |

Selezionare la causale "Produttore iscritto";

| Operazioni                             | Tipo                                      |
|----------------------------------------|-------------------------------------------|
| Nuova scheda per                       | COMUNICAZIONE TRASPORTO PER MICRORACCOLTA |
| Cambio del destinatari<br>il trasporto | io durante                                |
| Produttore iscritto                    |                                           |
| Produttore non iscritto                | • • • • • • • • • • • • • • • • • • •     |
| Riconsegna rifiuto res                 | pinto                                     |
| Trasporto transfrontal<br>dall'estero  | iero :                                    |
| Trasporto transfrontal                 | iero verso                                |

📌 Indicare il Produttore dei rifiuti mediante una delle funzionalità disponibili e premere il tasto "Avanti";

| Compilazione<br>Causale creaz | Guidata Sch<br>ione: Produt         | ede SISTRI - Com<br>ttore iscritto | unicazion           | e trasporto p   | er microraccolta                                    |                                                |             |           |
|-------------------------------|-------------------------------------|------------------------------------|---------------------|-----------------|-----------------------------------------------------|------------------------------------------------|-------------|-----------|
| Anagrafica<br>Produttore      | Informazioni<br>rifiuto             | Altre informazioni<br>sul rifiuto  | Trasporto           | Destinatario    | Intermediario /<br>Commerciante senza<br>detenzione | Consorzio per il<br>riciclaggio ed il recupero | Annotazioni | Riepilogo |
| Annulla<br>Seleziona una Se   | de Rio                              | cerca in anagrafi                  | ca SISTRI           |                 | Selezione tra i se                                  | oggetti indicati di recen                      | Avanti      | Riepilogo |
| Scegli tra qu<br>Per compila  | elle selezionati<br>re una scheda p | e di recente:<br>per conto terzi:  | Scegli<br>Cerca una | a sede Scegli ( | un produttore estero o non i                        | iscritto al SISTRI                             |             |           |

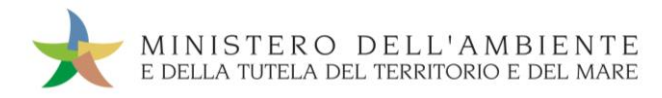

Digitare il codice CER da ricercare, o una porzione di esso, nell'apposito campo e, tramite il tasto "Ricerca", selezionare il CER d'interesse dalla lista dei risultati mediante il menù a tendina (la ricerca del codice CER può essere effettuata anche per denominazione);

| 0                                 |                 | Menù a tendina con l'elenco dei CER  |  |
|-----------------------------------|-----------------|--------------------------------------|--|
| Cerca per codice CER (es: 10.01): | 10.01           | corrispondenti ai criteri di ricerca |  |
| Cerca per denominazione CER:      |                 |                                      |  |
| CER Trovati:                      | Seleziona un CE | R dalla lista                        |  |
|                                   | Ricerca         |                                      |  |
|                                   | -               |                                      |  |

🖈 Compilare i campi obbligatori relativi a "Stato fisico" e "Caratteristiche di pericolo";

| CER:                        | 13.02.04*                                           |                                         |
|-----------------------------|-----------------------------------------------------|-----------------------------------------|
| Denominazione CER:          | oli minerali per motori, ingranaggi e lubrificazion | ie, clorurati                           |
|                             | Cambia CER                                          |                                         |
| Descrizione:                |                                                     |                                         |
|                             |                                                     |                                         |
| Verifica il peso a destino? |                                                     |                                         |
| * Quantità (Kg):            |                                                     | Menù a tendina per la selezione         |
| Volume (mc):                |                                                     | dello "Stato fisico"                    |
| * Stato fisico:             | 3 - Vischiosi o sciropposi 👤                        | Tasto per l'inserimento delle           |
| * Caratteristiche pericolo: | HP1 - ESPLOSIVO                                     | caratteristiche di pericolo selezionate |
|                             |                                                     |                                         |
|                             | HP5 - TOSSICITÀ SPECIFICA                           |                                         |
|                             | HP6 - TOSSICITÀ ACUTA                               |                                         |
|                             | HP7 - CANCEROGENO                                   |                                         |
|                             | HP9-INFETTIVO                                       |                                         |
|                             | HP10 - TOSSICO PER LA RIPR                          |                                         |

NOTA: Nel caso in cui siano già disponibili, è possibile opzionalmente compilare anche i campi relativi a "Quantità" del rifiuto (espressa in Kg) oppure, in alternativa al peso, il volume (espresso in m<sup>3</sup>).

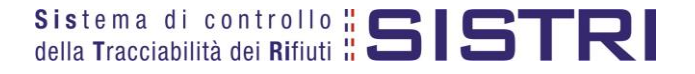

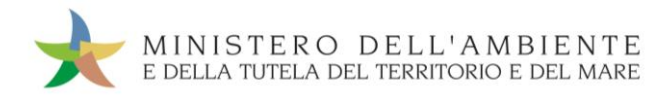

### Compilare i campi obbligatori relativi a "Tipo imballaggio" e "Operazione impianto" e procedere mediante il tasto "Avanti";

| Compilazione<br>Causale crea<br>Anagrafica<br>Produttore                                   | Guidata Sch<br>zione: Produt<br>Informazioni<br>rifiuto          | ede SISTRI - Com<br>tore iscritto<br>Altre informazioni<br>sul rifiuto | unicazione<br>Trasporto  | e trasporto pe            | r microraccolta                                  | Consorzio per il<br>riciclaggio ed il                                                   | Annotazioni                   | Riepilogo      |
|--------------------------------------------------------------------------------------------|------------------------------------------------------------------|------------------------------------------------------------------------|--------------------------|---------------------------|--------------------------------------------------|-----------------------------------------------------------------------------------------|-------------------------------|----------------|
| Annulla                                                                                    | 12 C                                                             |                                                                        |                          |                           | Gelenzione                                       | Tecupero                                                                                | Indietro Avanti               | Riepilogo      |
| Altre Informazion<br>Numero co<br>* Tipo imbe<br>* Operazion<br>Prescrizion<br>Trasporto s | i<br>III:<br>ni impianto:<br>i particolari ?<br>ottoposto a norm | a ADR?                                                                 | 1 - FUSTO<br>R5 - RICIC  | CLO/RECUPERO              | DI ALTRE SOSTANZE INOF<br>Menù a ter<br>dell'"Op | Menù a tendina p<br>"Tipo im<br>RGANICHE<br>ndina per la selezion<br>erazione impianto" | per la selezion<br>ballaggio" | e del          |
| Informazioni certi                                                                         | ficato analitico                                                 |                                                                        | Labor.                   |                           |                                                  |                                                                                         |                               |                |
| Allega Doc                                                                                 | umento<br>allegati                                               |                                                                        | Aggiungi u<br>Nessun doc | n file<br>umento allecato |                                                  |                                                                                         |                               |                |
|                                                                                            | enegan                                                           |                                                                        | 0000320010323            |                           | *1                                               | campi contrassegnati co                                                                 | n un asterisco sor            | no obbligatori |
| Annulla                                                                                    |                                                                  |                                                                        |                          |                           |                                                  |                                                                                         | Indietro Avanti               | Riepilogo      |

NOTA: Tutte le ulteriori informazioni non obbligatorie possono essere indicate in fase di compilazione della "Comunicazione di trasporto per la microraccolta" se già disponibili.

La sezione relativa al Trasportatore riporta in automatico i dati dell'azienda di Trasporto che sta compilando la "Comunicazione di trasporto per micro raccolta" pertanto è necessario compilare solamente il campo obbligatorio relativo alla "Data pianificata";

| * Data nienificate (ag/mm/ases hh:mm): | 15/12/2011 11:00 | Cliccare per attivare la funzione calendario e indicare la data stimata di |
|----------------------------------------|------------------|----------------------------------------------------------------------------|
| Data planincata (gynninaada mi.inin).  | 15/12/2011 11:00 | presa in carico del rifiuto                                                |
| agione Sociale o Denominazione:        |                  |                                                                            |
| Codice Fiscale:                        | d                |                                                                            |
| Indirizzo:                             | <b>\</b>         |                                                                            |
| Civico:                                | 4                |                                                                            |
| Provincia:                             | F                |                                                                            |
| Comune:                                | 0                |                                                                            |
| Cap:                                   |                  |                                                                            |
| scriz, Albo Naz, Gestori Ambientali:   | F                |                                                                            |

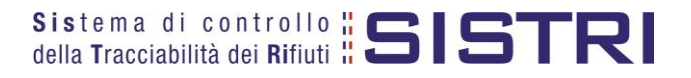

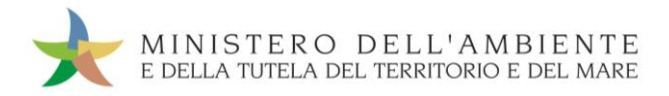

Indicare l'impianto a cui destinare il rifiuto selezionandolo dal menù a tendina oppure, manualmente, mediante gli appositi tasti;

| * Seleziona una Sede                      |                                          | Selezione tra i soggetti                                   |
|-------------------------------------------|------------------------------------------|------------------------------------------------------------|
| Scegli tra quelle selezionate di recente: | Scegli                                   | indicati di recente                                        |
| oppure                                    | Aggiungi da ricerca in anagrafica SISTRI |                                                            |
| Ricerca in anao                           |                                          | * I campi contrassegnati con un asterisco sono obbligatori |
| Annulla                                   |                                          | Indietro Avanti Riepilogo                                  |

Compilare le sezioni relative a "Intermediario/Commerciante senza detenzione" e "Consorzio per il riciclaggio ed il recupero" se necessario procedendo tramite il tasto "Avanti" altrimenti premere il tasto "Riepilogo" per accedere direttamente alla sezione finale;

🖈 🛛 Giunti alla fase di "Riepilogo", occorre salvare la Comunicazione tramite il tasto "Salva";

| Anagrafica<br>Produttore | Informazioni<br>rifiuto | Altre informazioni<br>sul rifiuto | Trasporto | Destinatario | Intermediario /<br>Commerciante senza<br>detenzione | Consorzio per il<br>riciclaggio ed il<br>recupero | Annotazioni | Riepilogo |
|--------------------------|-------------------------|-----------------------------------|-----------|--------------|-----------------------------------------------------|---------------------------------------------------|-------------|-----------|
| nnulla                   | Л                       | 1                                 | 1         |              |                                                     |                                                   | Indiet      | roSalv    |
| nnulla                   |                         |                                   |           |              |                                                     |                                                   | Indiet      | roSa      |

A salvataggio avvenuto è possibile procedere, mediante il tasto "Firma", con la firma delle rispettive sezioni "Produttore" e "Trasportatore";

| Scheda salvata                 |                                   |                                  |                  |  |  |  |  |
|--------------------------------|-----------------------------------|----------------------------------|------------------|--|--|--|--|
| Area Movimentazione Produttore | Area Movimentazione Trasportatore | Area Movimentazione Destinatario |                  |  |  |  |  |
| Questa scheda non è firmata.   | Firma                             |                                  | Modifica Elimina |  |  |  |  |

Validare il processo di firma tramite il tasto "Sì";

| Area Movimentazione Produttore                                                    | Area Movimentazione Trasportatore | Area Movimentazione Destinatario |          |
|-----------------------------------------------------------------------------------|-----------------------------------|----------------------------------|----------|
| Sei sicuro di voler firmare la s<br>Visualizza scheda (dati non val<br>trasporto) | icheda? No Si<br>idi ai fini del  |                                  | Modifica |

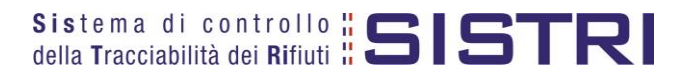

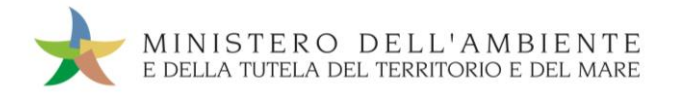

🖈 🛛 Digitare il PIN, premere il tasto "Firma" e attendere il messaggio "La scheda è stata firmata correttamente".

| Inserire il PIN | •••••   |       |   |
|-----------------|---------|-------|---|
|                 |         |       |   |
|                 | Annulla | Firms | 1 |

|                                | La scheda è stata firmata correttamente |                                  |
|--------------------------------|-----------------------------------------|----------------------------------|
| Area Movimentazione Produttore | Area Movimentazione Trasportatore       | Area Movimentazione Destinatario |

Selezionare I"Area Movimentazione Trasportatore" e premere il tasto "Firma";

| ea Movimentazione Produttore | Area Movimentazione Trasportatore | Area Movimentazione Destinatario                       |                  |
|------------------------------|-----------------------------------|--------------------------------------------------------|------------------|
| Tratta 1                     |                                   | < Precede                                              | nte Successivo   |
| Questa scheda non è firmata. | Firma Geolog                      | calizzazione origine e destinazione Accesso alla mappa | Modifica Elimina |

- NOTA: Nella micro raccolta non è obbligatorio pianificare il tragitto pertanto è possibile procedere con la firma mediante il tasto "Firma" immediatamente disponibile.
- Validare il processo di firma tramite il tasto "Sì";

| a Movimentazione Produttore                                                       | Area Movimenta:             | tione Trasportatore | Area Movimentazion | ne Destinatario |              |              |
|-----------------------------------------------------------------------------------|-----------------------------|---------------------|--------------------|-----------------|--------------|--------------|
| Fratta 1                                                                          |                             |                     |                    |                 | < Precedente | Successivo > |
| Sei sicuro di voler firmare la s<br>Visualizza scheda (dati non val<br>trasporto) | scheda?<br>Iidi ai fini del | NoSi                |                    |                 |              |              |

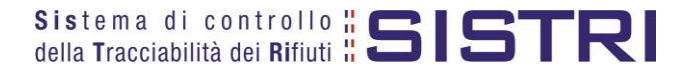

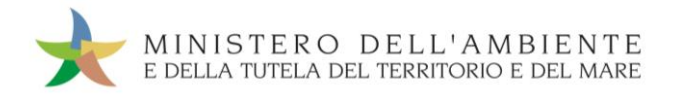

🖈 🛛 Digitare il PIN, premere il tasto "Firma" e attendere il messaggio "La scheda è stata firmata correttamente";

|                 | - |   |
|-----------------|---|---|
| Inserire il PIN |   |   |
|                 |   |   |
|                 |   |   |
|                 |   | - |

|                                | La scheda è stata                 | firmata correttamente            |
|--------------------------------|-----------------------------------|----------------------------------|
| Area Movimentazione Produttore | Area Movimentazione Trasportatore | Area Movimentazione Destinatario |

📌 🛛 Procedere alla stampa della Scheda mediante il tasto "Scarica Scheda" e confermare mediante il tasto "Si";

| Avviso                                                                                                    | ×                                                                                                    |
|----------------------------------------------------------------------------------------------------|----------------------------------------------------------------------------------------------------|
| L'utente può procedere al salvatage<br>conservazione in formato elettronic<br>del 3/12/2010, n. 205 e ss.mm.ii. L'<br>stampa. | gio del file in locale per la<br>o ai sensi del Decreto Legislativo<br>'utente può inoltre procedere alla |
| Procedere con lo scarico della sch                                                                                            | eda ?                                                                                                    |
|                                                                                                    |                                                                                                    |

Mediante il tasto "Apri" viene visualizzata, in formato PDF, la Scheda da stampare;

| 🗼 D        | ownloads         |                         | ? ×    |
|------------|------------------|-------------------------|--------|
|            | Scheda SISTRI    | 0000001150034 al 201111 | 18.    |
| <u>929</u> | 8.0 kB di 12.9 k | :B - Download Completo  | Арп    |
|            |                  |                         |        |
|            |                  |                         |        |
|            |                  |                         |        |
| Cance      | ella lista       | 1 Download              | Chiudi |

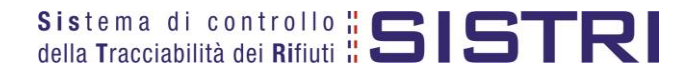

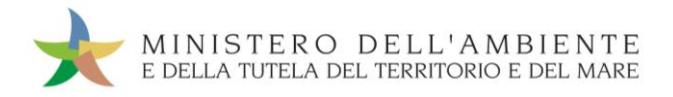

\* La Scheda evidenzia le informazioni non obbligatorie in fase di compilazione che dovranno essere inserite manualmente sul documento.

| la Tracciabilità                                                                                                    |                                      |                                                     |                                                                                                    | IDEN                                                                                   | ITIFICATIVO SCHEDA                            |          |
|----------------------------------------------------------------------------------------------------|--------------------------------------|-----------------------------------------------------|----------------------------------------------------------------------------------------------------|----------------------------------------------------------------------------------------|-----------------------------------------------|----------|
| na macciabilità                                                                                                    | i dei Rifiuti ដ 🕻                    |                                                     | 0                                                                                                    | 000001150036 - SISTR                                                                   | Data: 18/11/2011 13.31                        | pag. 1/1 |
|                                                                                                    |                                      | Sezione Pr                                          | roduttore / De                                                                                                    | tentore                                                                                |                                               |          |
| Rag.soc. o denominaz.                                                                                                    | :                                    |                                                     |                                                                                                    |                                                                                        | Codice fiscale:                               |          |
| ndirizzo unità locale:                                                                                                    |                                      |                                                     |                                                                                                    |                                                                                        |                                               |          |
| Persona da contattare:                                                                                                    |                                      |                                                     |                                                                                                    |                                                                                        | Telefono:                                     |          |
|                                                                                                    |                                      |                                                     | DESTINATARIO                                                                                                    |                                                                                        |                                               |          |
| Rag.soc. o denominaz.                                                                                                    | :                                    |                                                     |                                                                                                    |                                                                                        | Codice fiscale:                               |          |
| ndirizzo unità locale:                                                                                                    |                                      |                                                     |                                                                                                    |                                                                                        |                                               |          |
|                                                                                                    |                                      | TR                                                  | ASPORTATORE n.                                                                                                    | 1                                                                                      |                                               |          |
| Rag.soc. o denominaz.                                                                                                    | :                                    |                                                     |                                                                                                    |                                                                                        | Codice fiscale:                               |          |
| ndirizzo unità locale:                                                                                                    |                                      |                                                     |                                                                                                    |                                                                                        |                                               |          |
| scr. Albo Naz. G.A.:                                                                                                    |                                      |                                                     | Categorie Iso                                                                                                    | r. Albo Naz. G.A.:                                                                     |                                               |          |
|                                                                                                    |                                      | CARATT                                              | ERISTICHE DEL RI                                                                                                    | FIUTO                                                                                  |                                               |          |
| C.E.R.: 10.01.01                                                                                                    | Denom. C.E.R.: cene                  | eri pesanti, scorie e polveri di <mark>c</mark> ald | laia (tranne le polve                                                                                                    | eri di caldaia di cui alla                                                             | voce 10 01 04)                                |          |
| Stato fisico:                                                                                                    | In polvere o pulvere                 | ulenti                                              |                                                                                                    |                                                                                        |                                               |          |
| Quantità (Kg):                                                                                                    |                                      | Volume (mc):                                        | N. colli:                                                                                                    |                                                                                        | Peso da verificarsi a destino:                | si       |
| Rifiuti destinati a:                                                                                                    | RECUPERO                             | Codice operazione: R5                               | Aut. impianto                                                                                                    | p: 11011                                                                               |                                               | 12.15.11 |
| Fipo imballaggio:                                                                                                    | ( <b>1</b> -1)                       |                                                     | 1000 0000                                                                                                    |                                                                                        | Prescr. part. movimentaz.:                    | NO       |
| Sezione compilata da:                                                                                                    |                                      |                                                     | Data/ora con                                                                                                    | npilazione: 18/11/2011                                                                 | 13.31                                         |          |
| The second second second second second second second                                                                                                    |                                      |                                                     |                                                                                                    |                                                                                        |                                               |          |
| Rag.soc. o denominaz.                                                                                                    | :                                    |                                                     |                                                                                                    |                                                                                        |                                               |          |
| Rag.soc. o denominaz.<br>Conducente:                                                                                                    |                                      |                                                     | Targa autom                                                                                                    | ezzo:                                                                                  | Targa rimorchio:                              |          |
| Rag.soc. o denominaz.<br>Conducente:<br>Data pianificata:                                                                                                    | 18/11/2011 13.00                     |                                                     | Targa autom                                                                                                    | ezzo:                                                                                  | Targa rimorchio:                              |          |
| Rag.soc. o denominaz.<br>Conducente:<br>Data pianificata:<br>Percorso:                                                                                                    | 18/11/2011 13.00                     |                                                     | Targa autom                                                                                                    | ezzo:                                                                                  | Targa rimorchio:                              |          |
| Rag.soc. o denominaz.<br>Conducente:<br>Data pianificata:<br>Percorso:<br>Sezione compilata da:                                                                                                    | 18/11/2011 13.00                     | Sections                                            | Targa autom                                                                                                    | ezzo:<br>npilazione: 18/11/2011                                                        | Targa rimorchio:                              |          |
| Rag.soc. o denominaz.<br>Conducente:<br>Data pianificata:<br>Percorso:<br>Sezione compilata da:                                                                                                    | 18/11/2011 13.00                     | Sezione                                             | Targa autom<br>Data/ora com<br>per compilazione m                                                                                                    | ezzo:<br>npilazione: 18/11/2011<br>Ianuale                                             | Targa rimorchio:<br>13.32                     |          |
| Rag.soc. o denominaz.<br>Conducente:<br>Data pianificata:<br>Percorso:<br>Sezione compilata da:<br>Data/ora presa in caric                                                                                                    | : 18/11/2011 13.00<br>               | Sezione                                             | Targa autom<br>Data/ora com<br>per compilazione m                                                                                                    | iezzo:<br>npilazione: 18/11/2011<br>ianuale                                            | Targa rimorchio:                              |          |
| Rag.soc. o denominaz.<br>Conducente:<br>Data pianificata:<br>Percorso:<br>Sezione compilata da:<br>Data/ora presa in caric<br>Annotazioni<br>conducente:                                                                                                    | :  <br>18/11/2011 13.00<br>          | Sezione p                                           | Targa autom<br>Data/ora con<br>per compilazione m                                                                                                    | iezzo:<br>npilazione: 18/11/2011<br>ianuale                                            | Targa rimorchio:                              |          |
| Rag.soc. o denominaz.<br>Conducente:<br>Data pianificata:<br>Percorso:<br>Sezione compilata da:<br>Data/ora presa in caric<br>Annotazioni<br>conducente:<br>Firma produttore o<br>soggetto precedente:                                                                        | :  <br>18/11/2011 13.00              | Sezione j                                           | Targa autom<br>Data/ora con<br>per compilazione m<br>Firma traspo                                                                                      | rezzo:<br>npilazione: 18/11/2011<br>annuale<br>rtatore:                                | Targa rimorchio:                              |          |
| Rag.soc. o denominaz.<br>Conducente:<br>Data pianificata:<br>Percorso:<br>Sezione compilata da:<br>Data/ora presa in caric<br>Annotazioni<br>conducente:<br>Firma produttore o<br>soggetto precedente:                                                                        | : 18/11/2011 13.00<br>               | Sezione j                                           | Targa autom<br>Data/ora con<br>per compilazione m<br>Firma traspo<br>one Destinatal                                                                    | rtatore:                                                                               | Targa rimorchio:                              |          |
| Rag.soc. o denominaz.<br>Conducente:<br>Data pianificata:<br>Percorso:<br>Sezione compilata da:<br>Data/ora presa in caric<br>Annotazioni<br>conducente:<br>Firma produttore o<br>soggetto precedente:                                                                        | : 18/11/2011 13.00<br>               | Sezione j<br>Sezio<br>Sezio<br>E                    | Targa autom<br>Data/ora con<br>per compilazione m<br>Firma traspo<br>one Destinatal<br>SITO TRASPORTO                                                  | rtatore:                                                                               | Targa rimorchio:                              |          |
| Rag.soc. o denominaz.<br>Conducente:<br>Data pianificata:<br>Percorso:<br>Sezione compilata da:<br>Data/ora presa in caric<br>Annotazioni<br>conducente:<br>Firma produttore o<br>soggetto precedente:                                                                        | : [<br>18/11/2011 13.00<br>          | Sezione j<br>Sezione j<br>Sezio<br>E<br>Sezione j   | Targa autom<br>Data/ora con<br>per compilazione m<br>Firma traspo<br>one Destinata<br>SITO TRASPORTO<br>per compilazione m                             | npilazione: 18/11/2011<br>Ianuale<br>rtatore:<br>r <b>io</b><br>Ianuale                | Targa rimorchio: 13.32                        |          |
| Rag.soc. o denominaz.<br>Conducente:<br>Data pianificata:<br>Percorso:<br>Sezione compilata da:<br>Data/ora presa in caric<br>Annotazioni<br>conducente:<br>Firma produttore o<br>soggetto precedente:                                                                        | : [ 18/11/2011 13.00<br>0:<br>       | Sezione  <br>Sezio<br>E<br>Sezione                  | Targa autom<br>Data/ora con<br>per compilazione m<br>Firma traspo<br>per compilazione m<br>SITO TRASPORTO<br>per compilazione m<br>Esito:              | npilazione: 18/11/2011<br>nanuale<br>rtatore:<br>rio<br>nanuale                        | Targa rimorchio: 13.32 Parzialmente accettato | espinto  |
| Rag.soc. o denominaz.<br>Conducente:<br>Data pianificata:<br>Percorso:<br>Sezione compilata da:<br>Data/ora presa in caric<br>Annotazioni<br>conducente:<br>Firma produttore o<br>soggetto precedente:<br>n attesa di verifica ana<br>Quantità ricevuta (Kg):                 | : [ 18/11/2011 13.00<br>             | Sezione  <br>Sezio<br>E<br>Sezione                  | Targa autom<br>Data/ora con<br>per compilazione m<br>Firma traspo<br>one Destinata/<br>SITO TRASPORTO<br>per compilazione m<br>Esito:<br>Data/ora fine | ezzo:  appilazione: 18/11/2011 aanuale  rtatore:  io anuale  Accettato proc.:          | Targa rimorchio: 13.32                        | espinto  |
| Rag.soc. o denominaz.<br>Conducente:<br>Data pianificata:<br>Percorso:<br>Sezione compilata da:<br>Data/ora presa in caric<br>Annotazioni<br>conducente:<br>Firma produttore o<br>soggetto precedente:<br>n attesa di verifica ana<br>Quantità ricevuta (Kg):<br>Annotazioni: | : 18/11/2011 13.00<br>0:<br>Ilitica: | Sezione  <br>Sezio<br>Sezio<br>E<br>Sezione         | Targa autom<br>Data/ora com<br>per compilazione m<br>Firma traspo<br>one Destinatar<br>SITO TRASPORTO<br>per compilazione m<br>Esito:<br>Data/ora fine | npilazione: 18/11/2011<br>kanuale<br>rtatore:<br>rio<br>kanuale<br>Accettato<br>proc.: | Targa rimorchio: 13.32 Parzialmente accettato | espinto  |

NOTA: La compilazione e firma della "Comunicazione trasporto per micro raccolta" per conto del Produttore iscritto deve essere compiuta per ciascun Produttore iscritto coinvolto nella movimentazione.

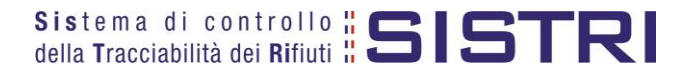

# COMPLETAMENTO SCHEDA DI MOVIMENTAZIONE NEL CASO DI PRODUTTORI ISCRITTI

Nel caso di Produttore iscritto, le operazioni di integrazione delle informazioni inerenti il rifiuto non inserite in fase di compilazione della "Comunicazione trasporto per microraccolta", possono essere indifferentemente svolte dal Produttore stesso o dal Trasportatore attraverso la procedura di modifica della relativa Scheda SISTRI – Area Movimentazione Produttore.

Selezionare il collegamento "Movimentazioni" per visualizzare tutte le schede (da compilare, compilate in bozza e compilate firmate);

| Area Movimentazione                                         |  |
|-------------------------------------------------------------|--|
| Movimentazioni                                              |  |
| Schede Trasportatore rifiuti speciali • Schede da compilare |  |
| Schede Trasportatore rifiuti speciali • Schede compilate    |  |
| Compila altre Schede SISTRI                                 |  |
| Comunicazione trasporto per microraccolta                   |  |
| Moduli in bianco per Schede SISTRI                          |  |

Selezionare la Scheda da modificare cliccando sul codice di riferimento oppure effettuarne la ricerca mediante le funzionalità di selezione disponibili;

| cerca tutte le schede                   |                   | Cliccare sul segno "+" per espandere l'elenco ed inserire |
|-----------------------------------------|-------------------|-----------------------------------------------------------|
| Identificativo scheda :                 | -SISTRI           | caratteristiche di rifiuto)                               |
| Ricerca per caratteristiche del rifiuto |                   |                                                           |
| Ricerca per informazioni sulla scheda   |                   | •                                                         |
| Ricerca per produttore                  |                   |                                                           |
| Ricerca per trasportatore               |                   |                                                           |
| Ricerca per destinatario                | l asto per avviar | e la ricerca sulla base dei parametri inseriti            |
| Risultati per pagina :                  | 10 💌              | Cancella Avvia ricerca Ricerca storic                     |

| ID - Serie                       | Data<br>emissione ↓ | CER                    | Quantità<br>(Kg) | Volume<br>(Mc) |   | Produttore                        | Trasportatore                          | Destinatario               |
|----------------------------------|---------------------|------------------------|------------------|----------------|---|-----------------------------------|----------------------------------------|----------------------------|
| 0000200878395-SISTRI             | 07/01/2013<br>15:58 | 10.01.01               | 15               |                | Π | ###***TEST STEFANO##***           | Tratta 1 📕 ###TEST SISTRI W            | - ###***TEST STEFANO       |
| 0000200877553-SISTRI             | 07/01/2013<br>13:24 | 10.01.02               | 100              |                |   | ###***TEST STEFANO##***           | Tratta 1 — ###TEST SISTRI W            | - ###***TEST STEFANO       |
| 0000200875813-SISTRI             | 07/01/2013<br>11:07 | 13.02.04*              | 1                |                |   | ###TEST SISTRI W                  | Tratta 1 📕 ###TEST SISTRI W            | - ###TEST SISTRI V         |
| 0000200793727-SISTRI             | 11/12/2012<br>15:48 | 12.01.02               | 12               |                |   | ###TEST SISTRI W                  | Tratta 1 📕 ###TEST SISTRI W            | ###TEST SISTRI V           |
| 0000200792083-SISTRI             | 11/12/2012<br>13:23 | 10.02.10               | 11               |                |   | ###TEST SISTRI W                  | Tratta 1 📕 ###TEST SISTRI W            | ###TEST SISTRI V           |
| 0000200571214-SISTRI             | 12/10/2012<br>16:03 | 17. <mark>04.03</mark> | 12,1             |                |   | ###TEST SISTRI W                  | Tratta 1 📕 ###TEST SISTRI W            | ###TEST SISTRI V           |
| 0000200563880-SISTRI             | 11/10/2012<br>11:32 | 10.01.05               | 11               |                | - | ####TEST_TEST-<br>TTRA IACONA     | Tratta 1 — ###TEST SISTRI W            | - ###***TEST STEFANO#      |
| rovati 7 risultati, tutti mostri | ati in elenco.      |                        |                  |                |   | 5993 02 129 2 6920 1 4 12 9 62 64 |                                        |                            |
|                                  |                     |                        |                  | III            |   |                                   |                                        | <u>F</u>                   |
| Lege                             | enda stati sche     | eda SISTRI             |                  |                |   |                                   | Legenda esito trasporto                |                            |
| firmata 📕 bozza                  | annullata           | — scheda               | non compila      | ta             |   | o accettata 🕑 rifiuto par         | zialmente accettato 😑 rifiuto in attes | sa analisi 🔴 respinta 🔵 al |
| 🖬 firmata (CONTO TERZI)          |                     |                        |                  |                |   |                                   |                                        |                            |
| NB: le schede in bozza sono      | viste dagli altri   | utenti come s          | chede non o      | compilate      |   |                                   |                                        |                            |

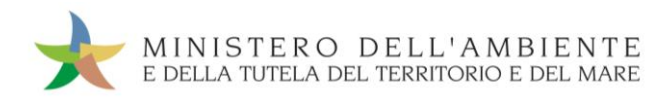

Nell'Area Movimentazione Produttore premere il tasto "Modifica";

| Area Movimentazione Produttore | Area Movimentazione Trasportatore | Area Movimentazione Destinatario |          |         |                |
|--------------------------------|-----------------------------------|----------------------------------|----------|---------|----------------|
|                                |                                   |                                  | Modifica | Annulla | Scarica Scheda |

Compilare i campi obbligatori relativi a "Numero di colli", "Quantità" e/o "Volume" e procedere al salvataggio e firma della Scheda SISTRI mediante il tasto "Salva e Firma";

| Compilazione Guidata Schede SISTRI -                       | Modifica scheda firmata |                     |               |
|------------------------------------------------------------|-------------------------|---------------------|---------------|
| Torna alla Scheda SISTRI                                   |                         |                     | Salva e Firma |
| Identificativo                                             |                         |                     |               |
| Numero identificativo:                                     | 0000001150036           |                     |               |
| Serie:                                                     | SISTRI                  |                     |               |
| Data:                                                      | 18/11/2011 13:31        |                     |               |
| CER:                                                       | 10.01.01 Camp           | o per l'indicazione |               |
| Informazioni rifiuto                                       | del                     | numero dei colli    |               |
| * Numero colli:                                            | 5                       |                     |               |
| Verifica il peso a destino?                                |                         |                     |               |
| Quantità (Kg):                                             | 78                      |                     |               |
| Volume (mc):                                               | 3                       |                     |               |
| Annotazioni                                                |                         |                     |               |
| Annotazioni (max. 4000 caratteri):                         |                         |                     | *             |
| Campo libero per l'indicazione di<br>eventuali annotazioni | ] 7                     |                     | .4            |

🖈 🛛 Digitare il PIN, premere il tasto "Firma" e attendere il messaggio "La scheda è stata aggiornata".

| Avviso          |                  |               | ×            |            |                |               |              |          |         |                |
|-----------------|------------------|---------------|--------------|------------|----------------|---------------|--------------|----------|---------|----------------|
| Inserire il PIN | •••••            |               |              |            |                |               |              |          |         |                |
|                 | Annulla          | Firma         |              | a scheda e | stata aggiorna | nta           |              |          |         |                |
| Area Movimenta  | tione Produttore | Area Moviment | azione Trasp | ortatore   | Area Movin     | nentazione De | stinatario   |          |         |                |
|                 |                  |               |              |            |                | Associa R     | egistrazione | Modifica | Annulla | Scarica Scheda |

NOTA: È possibile procedere con l'associazione della scheda al registro solo dopo aver terminato l'inserimento di tutte le informazioni sul rifiuto.

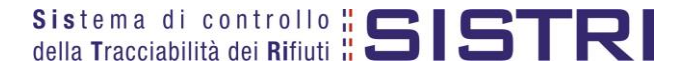

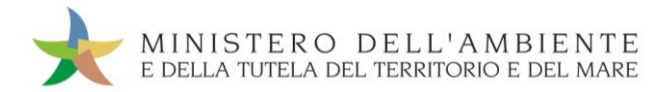

Allo stesso modo, per quanto riguarda la sezione del Trasportatore, le operazioni di integrazione delle informazioni inerenti il trasporto non inserite in fase di compilazione della "Comunicazione di trasporto per micro raccolta", devono essere svolte dal Trasportatore stesso attraverso la procedura di modifica della relativa Scheda SISTRI – Area Movimentazione Trasportatore.

🖈 Ricercare la scheda mediante il collegamento "Movimentazioni" o la maschera di ricerca "Schede compilate";

| Movimentazioni                                           |     |
|----------------------------------------------------------|-----|
| Schede Trasportatore rifiuti speciali • Schede da compi  | are |
| Schede Trasportatore rifiuti speciali • Schede compilate |     |
| Compila altre Schede SISTRI                              |     |
| Comunicazione trasporto per microraccolta                |     |
| Moduli in bianco per Schede SISTRI                       |     |

Selezionare la Scheda da modificare cliccando sul codice di riferimento oppure effettuarne la ricerca mediante le funzionalità di selezione disponibili;

| Ricerca tutte le schede           |                     |                         |                  |                |       | Cliccare sul segno "+" per espandere l'elenco ed inserire<br>i parametri di ricerca desiderati (Es. Ricerca per |                |                            |                              |
|-----------------------------------|---------------------|-------------------------|------------------|----------------|-------|----------------------------------------------------------------------------------------------------|----------------|----------------------------|------------------------------|
| Identificativo scheda             |                     | 1                       |                  | -SIST          | RI    |                                                                                                    |                |                            |                              |
| Ricerca per caratteri             | stiche del rifiu    | ito                     |                  |                |       |                                                                                                    |                |                            |                              |
| Ricerca per informaz              | ioni sulla sch      | eda                     |                  |                |       |                                                                                                    |                |                            | +                            |
| Ricerca per produtto              | re                  |                         |                  |                |       |                                                                                                    |                |                            | +                            |
| Ricerca per trasporta             | atore               |                         | Tasto p          | er avvia       | re la | ricerca sulla base de                                                                                           | ei paramet     | tri inseriti               | +                            |
| Ricerca per destinata             | ario                |                         |                  |                |       |                                                                                                    |                |                            | +                            |
| Risultati per pagina              |                     | : 10                    | ) 🛨              |                |       |                                                                                                    |                | Cancella Avvia r           | icerca Ricerca storica       |
| Risultati ricerca                 |                     | -22                     |                  |                |       |                                                                                                    |                |                            |                              |
| ID - Serie                        | Data<br>emissione ↓ | CER                     | Quantità<br>(Kg) | Volume<br>(Mc) |       | Produttore                                                                                                    | т              | rasportatore               | Destinatario                 |
| 0000200878395-SISTRI              | 07/01/2013<br>15:58 | 10.01.01                | 15               |                |       | ###***TEST STEFANO##***                                                                                         | Tratta 1       | ###TEST SISTRI W           | - ###****TEST STEFANO#       |
| 0000200877553-SISTRI              | 07/01/2013<br>13:24 | 10.01.02                | 100              |                |       | ###***TEST STEFANO##***                                                                                         | Tratta 1 —     | ###TEST SISTRI W           | - ###***TEST STEFANO#        |
| 0000200875813-SISTRI              | 07/01/2013<br>11:07 | 13.02.04*               | 1                |                |       | ###TEST SISTRI W                                                                                                | Tratta 1       | ###TEST SISTRI W           | - ###TEST SISTRI V           |
| 0000200793727-SISTRI              | 11/12/2012<br>15:48 | 12.01.02                | 12               |                |       | ###TEST SISTRI W                                                                                                | Tratta 1 📕     | ###TEST SISTRI W           | ###TEST SISTRI V             |
| 0000200792083-SISTRI              | 11/12/2012<br>13:23 | 10.02.10                | 11               |                |       | ###TEST SISTRI W                                                                                                | Tratta 1       | ###TEST SISTRI W           | ###TEST SISTRI V             |
| 0000200571214-SISTRI              | 12/10/2012<br>16:03 | 17. <mark>04</mark> .03 | 12,1             |                |       | ###TEST SISTRI W                                                                                                | Tratta 1 📕     | ###TEST SISTRI W           | ###TEST SISTRI V             |
| 0000200563880-SISTRI              | 11/10/2012<br>11:32 | 10.01.05                | 11               |                |       | ####TEST_TEST-<br>TTRA IACONA                                                                                   | Tratta 1 —     | ###TEST SISTRI W           | - ###****TEST STEFANO#       |
| Trovati 7 risultati, tutti mostra | ati in elenco.      |                         |                  |                |       |                                                                                                    |                |                            |                              |
| 4                                 |                     |                         |                  | m              | _     |                                                                                                    |                |                            |                              |
| Lege                              | nda stati sche      | eda SISTRI              |                  |                |       |                                                                                                    | Legen          | da esito traspor <u>to</u> |                              |
| 📕 firmata 📕 bozza                 | annullata           | — scheda                | non compilat     | ta             |       | 🔵 accettata                                                                                                    | zialmente acce | ettato 😑 rifiuto in attes  | a analisi 🔴 respinta 🆱 altro |
| 🖬 firmata (CONTO TERZI)           |                     |                         |                  |                |       |                                                                                                    |                |                            |                              |
| NB: le schede in bozza sono       | viste dagli altri   | utenti come s           | schede non c     | compilate      |       |                                                                                                    |                |                            |                              |

NOTA: Il tasto "Ricerca storica" consente di effettuare ricerche all'interno dell'archivio storico SISTRI. I documenti restituiti, sulla base dei criteri di ricerca impostati, possono essere esclusivamente consultati e, pertanto, non modificabili.

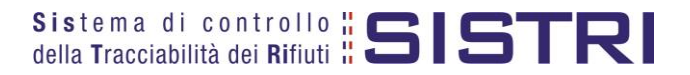

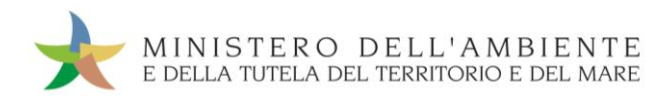

Nell'Area Movimentazione Trasportatore premere il tasto "Modifica";

| Area Movimentazione Produttore | Area Movimentazione Trasportatore | Area Movimentazione Destinatario |              |                |
|--------------------------------|-----------------------------------|----------------------------------|--------------|----------------|
| Tratta 1                       |                                   |                                  | < Precedente | Successivo >   |
|                                |                                   |                                  | Modifica     | Scarica Scheda |

Compilare i campi obbligatori relativi a "Conducente", "Mezzo di trasporto", eventuale "Rimorchio", "Data di presa in carico del rifiuto" e procedere al salvataggio e firma della Scheda SISTRI mediante il tasto "Salva e Firma";

| Compilazione Guidata Schede SISTRI -                                                                | Nodifica scheda firmata                    |                                                               | Salva e Firma |
|----------------------------------------------------------------------------------------------------|--------------------------------------------|---------------------------------------------------------------|---------------|
| Identificativo                                                                                      |                                            |                                                               |               |
| Numero identificativo:                                                                              | 0000001150036                              |                                                               |               |
| Serie:                                                                                              | SISTRI                                     |                                                               |               |
| Data:                                                                                               | 18/11/2011 13:31                           |                                                               |               |
| CER:                                                                                                | 10.01.01                                   |                                                               |               |
| Quantità (Kg):                                                                                      | 78                                         |                                                               |               |
| Dettagli Trasporto                                                                                  |                                            | Campo per l'inserimento del nome e del coanome del conducente |               |
| Selezionare un mezzo di trasporto:                                                                  | Nessun rimorchio disponibile               | Menù a tendina per la selezione della                         |               |
| Presa in carico del rifiuto                                                                         |                                            | targa del mezzo di trasporto                                  |               |
| Data di presa in carico del rifiuto (gg/mm/aaa<br>hh:mm):<br>Annotazioni presa in carico (max. 2000 | 18/11/20++++++++++++++++++++++++++++++++++ | zione calendario attivabile tramite click                     | *             |
| caratteri):<br>Campo p<br>eventu                                                                    | er l'indicazione di<br>ali annotazioni     | →                                                             | *             |

📌 🛛 Digitare il PIN, premere il tasto "Firma" e attendere il messaggio "La scheda è stata aggiornata".

|                                | Avviso                            | ×                                |                           |
|--------------------------------|-----------------------------------|----------------------------------|---------------------------|
|                                | Inserire il PIN ••••              | •••••                            |                           |
|                                | La scheda è                       | Annulla Firma                    |                           |
| Area Movimentazione Produttore | Area Movimentazione Trasportatore | Area Movimentazione Destinatario |                           |
| Tratta 1                       |                                   |                                  | < Precedente Successivo > |
|                                |                                   |                                  | Modifica Scarica Scheda   |

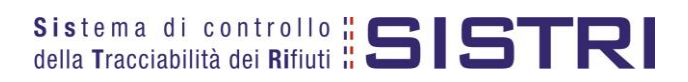

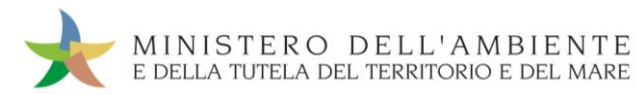

# COMUNICAZIONE TRASPORTO PER MICRORACCOLTA NEL CASO DI PRODUTTORI NON ISCRITTI

Il Trasportatore compila, sulla base delle informazioni fornite dai diversi Produttori non iscritti "Comunicazione trasporto per microraccolta" per conto di ognuno di essi.

Selezionare il collegamento "Comunicazione trasporto per microraccolta";

| Movimentazioni         |                                        |  |
|------------------------|----------------------------------------|--|
| Schede Trasportatore   | rifiuti speciali • Schede da compilare |  |
| Schede Trasportatore   | rifiuti speciali • Schede compilate    |  |
| Compila altre Schede   | SISTRI                                 |  |
| Comunicazione traspo   | orto per microraccolta                 |  |
| woduli in bianco per S | Schede SISTRI                          |  |

Premere il tasto "Nuova scheda per..." per avviare il processo di compilazione guidata della Comunicazione trasporto per microraccolta;

| Compila una scheda |                                           |
|--------------------|-------------------------------------------|
| Operazioni         | Тіро                                      |
| Nuova scheda per   | COMUNICAZIONE TRASPORTO PER MICRORACCOLTA |

Selezionare la causale "Produttore non iscritto";

| Operazioni                            | Тіро                                      |
|---------------------------------------|-------------------------------------------|
| Nuova scheda per                      | COMUNICAZIONE TRASPORTO PER MICRORACCOLTA |
| Cambio del destinatar<br>il trasporto | io durante                                |
| Produttore iscritto                   |                                           |
| Produttore non iscritte               |                                           |
| Riconsegna rifiuto res                | pinto                                     |
| Trasporto transfrontal<br>dall'estero | iero                                      |
| Trasporto transfrontal<br>l'estero    | iero verso                                |

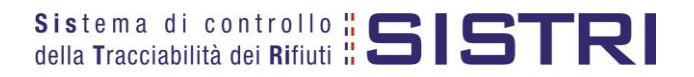

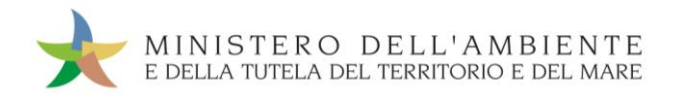

🖈 Indicare il Produttore non iscritto mediante una delle funzionalità disponibili e premere il tasto "Avanti";

| ompilazione<br>ausale creaz | Guidata Sche<br>ione: Produtt | ede SISTRI - Com<br>tore non iscritto | unicazion | e trasporto p   | er microraccolta                                    |                                                |                              |                          |
|-----------------------------|-------------------------------|---------------------------------------|-----------|-----------------|-----------------------------------------------------|------------------------------------------------|------------------------------|--------------------------|
| Anagrafica<br>Produttore    | Informazioni<br>rifiuto       | Altre informazioni<br>sul rifiuto     | Trasporto | Destinatario    | Intermediario /<br>Commerciante senza<br>detenzione | Consorzio per il<br>riciclaggio ed il recupero | Annotazioni                  | Riepilogo                |
| Annulla<br>eleziona una Se  | de                            |                                       | Se        | lezione tra i s | soggetti indicati di rece                           | ente                                           | Avanti                       | Riepilogo                |
| Scegli tra qu               | ielle selezionate             | di recente:                           | Scegli    |                 |                                                     |                                                |                              |                          |
| Per compila                 | re una scheda pe              | er conto terzi:                       | Cerca una | i sede Inseris  | ci nuovo soggetto non iscrit                        | to Tasto                                       | per l'inserir<br>duttore nor | nento di i<br>n iscritto |

Nel caso di inserimento di un nuovo soggetto non iscritto procedere alla compilazione dei campi obbligatori e procedere mediante il tasto "Salva";

| * Ragione Sociale o Denominazione:                                                                    |                                                       |
|----------------------------------------------------------------------------------------------------|-------------------------------------------------------|
| * Codice fiscale o altra codifica estera (in caso<br>di non applicabilitá, digitare il carattere '-): |                                                       |
| *Nazione:                                                                                             | ITALIA                                                |
| * Cerca un comune italiano                                                                            | Seleziona                                             |
| * Provincia:                                                                                          | RM                                                    |
| * Comune:                                                                                             | ROMA                                                  |
| * Indirizzo:                                                                                          |                                                       |
|                                                                                                    | *I campi contrassegnati con un asterisco sono obbliga |
|                                                                                                    |                                                       |
|                                                                                                    |                                                       |
|                                                                                                    |                                                       |
|                                                                                                    |                                                       |
|                                                                                                    |                                                       |
|                                                                                                    |                                                       |
|                                                                                                    |                                                       |
|                                                                                                    |                                                       |

- NOTA: Per effettuare la ricerca della nazione è necessario digitare il nome nell'apposito campo e premere il tasto "Seleziona" per validare l'inserimento.
- Digitare il codice CER da ricercare, o una porzione di esso, nell'apposito campo e, tramite il tasto "Ricerca", selezionare il CER d'interesse dalla lista dei risultati mediante il menù a tendina (la ricerca del codice CER può essere effettuata anche per denominazione);

| CER Trovati: Selaziona un CER dalla lista | ricerca |
|-------------------------------------------|---------|
|                                           |         |
| Ricerca                                   |         |

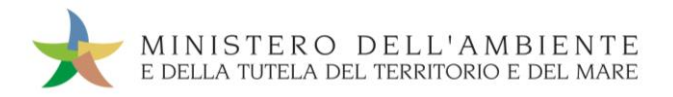

Compilare i campi obbligatori relativi a "Quantità", "Stato fisico" e "Caratteristiche pericolo" e procedere tramite il tasto "Avanti";

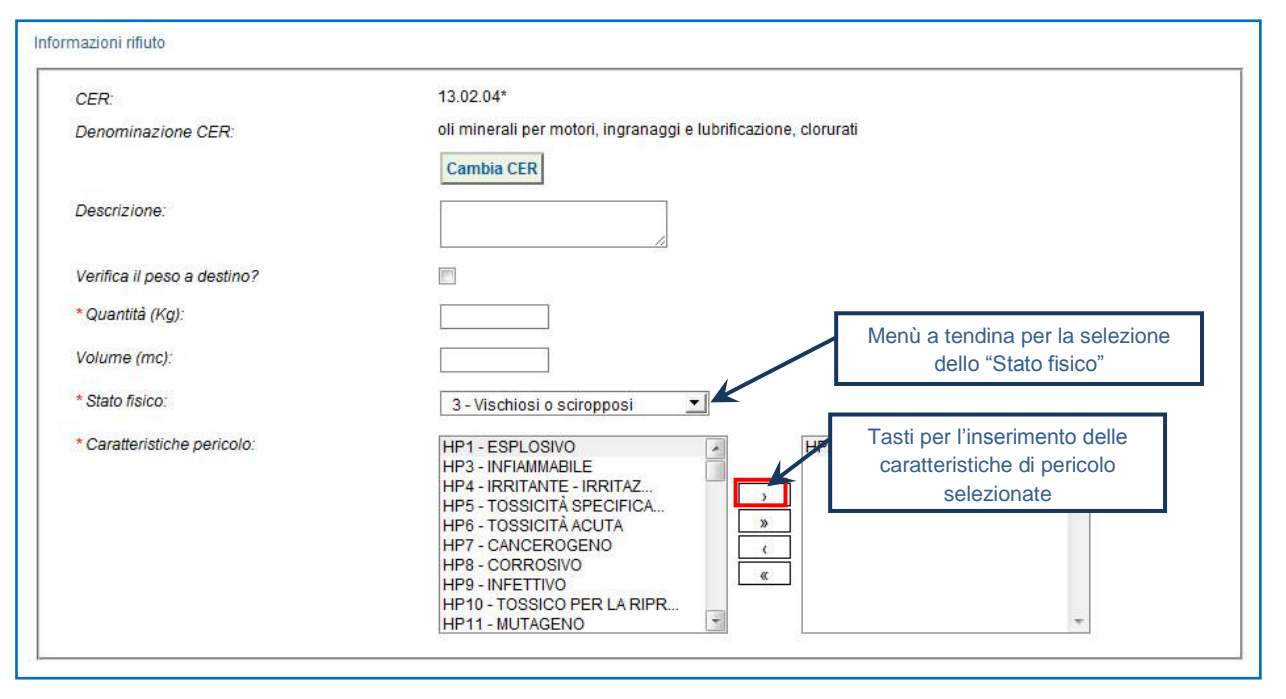

NOTA: Nel caso in cui venga indicato il volume (espresso in m<sup>3</sup>) è necessario spuntare l'opzione "Verifica il peso a destino?".

Compilare i campi obbligatori relativi al "Tipo imballagio" e alla "Operazione impianto" ed opzionalmente "Numero colli";

| Anagrafica<br>Produttore   | Informazioni<br>rifiuto | Altre informazioni<br>sul rifiuto                   | Trasporto  | Destinatario               | Intermediario /<br>Commerciante senza<br>detenzione | Consorzio per il<br>riciclaggio ed il<br>recupero | Annotazioni                  | Riepilo |
|----------------------------|-------------------------|-----------------------------------------------------|------------|----------------------------|-----------------------------------------------------|---------------------------------------------------|------------------------------|---------|
| nulla                      | <u>1)</u> - 1           |                                                     |            |                            |                                                     | In                                                | dietro Avanti                | Riepilo |
| e Informazion              |                         |                                                     |            |                            |                                                     |                                                   |                              |         |
| Numero co                  | lli:                    |                                                     |            |                            |                                                     | Menù a tendina pe<br>"Tipo imb                    | er la selezione<br>allaggio" | del     |
| * Tipo imba                | allaggio:               |                                                     | 1 - FUSTO  | )                          | -                                                   |                                                   |                              |         |
| * Operazioni impianto:     |                         | R5 - RICICLO/RECUPERO DI ALTRE SOSTANZE INORGANICHE |            |                            |                                                     |                                                   |                              |         |
| Prescrizioni particolari ? |                         |                                                     |            |                            |                                                     | ¬ /                                               | 7                            |         |
| Trasporto s                | ottoposto a norm        | a ADR?                                              | [III]      | dell'"Operazione impianto" |                                                     |                                                   |                              |         |
| rmazioni certi             | ficato analitico        |                                                     |            |                            |                                                     |                                                   |                              |         |
| Allega Doc                 | umento                  |                                                     | Aggiungi u | n file                     |                                                     |                                                   |                              |         |
| Documenti                  | allegati                |                                                     | Nessun doo | cumento allegato           |                                                     |                                                   |                              |         |
|                            |                         |                                                     |            |                            | *1                                                  |                                                   |                              |         |

NOTA: Tutte le ulteriori informazioni non obbligatorie possono essere indicate in fase di compilazione della "Comunicazione di trasporto per la microraccolta" se già disponibili.

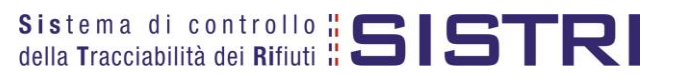

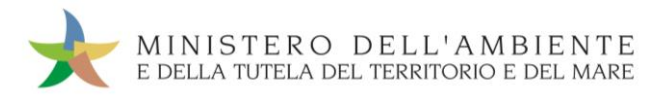

La sezione relativa al Trasportatore riporta automaticamente i dati dell'azienda di Trasporto che sta compilando la Scheda SISTRI per conto del Produttore non iscritto: compilare il campo obbligatorio relativo alla "Data pianificata";

| mazioni Trasportatore/Operatore Logistico | Funzione calendario attivale tramite click |
|-------------------------------------------|--------------------------------------------|
| * Data pianificata (gg/mm/aaaa hh:mm):    |                                            |
| Ragione Sociale o Denominazione:          |                                            |
| Codice Fiscale:                           |                                            |
| Indirizzo:                                |                                            |
| Civico:                                   |                                            |
| Provincia:                                |                                            |
| Comune:                                   |                                            |
| Cap:                                      |                                            |
| Iscriz. Albo Naz. Gestori Ambientali:     |                                            |
| Categorie Iscr. Albo Naz. G.A.:           |                                            |

Indicare l'impianto a cui destinare il rifiuto selezionandolo dal menù a tendina oppure, manualmente, mediante gli appositi tasti;

| * Seleziona una Sede                      | Selezione tra i soggetti indicati di recent | e                                                          |
|-------------------------------------------|---------------------------------------------|------------------------------------------------------------|
| Scegli tra quelle selezionate di recente: | Scegli                                      |                                                            |
| oppure                                    | Aggiungi da ricerca in anagrafica SISTRI    |                                                            |
| Ricerca in ar                             | agrafica SISTRI                             | * I campi contrassegnati con un asterisco sono obbligatori |
| Annulla                                   |                                             | Indietro Avanti Riepilogo                                  |

- Compilare le sezioni relative a "Intermediario/Commerciante senza detenzione" e "Consorzio per il riciclaggio ed il recupero" se necessario procedendo tramite il tasto "Avanti" altrimenti premere il tasto "Riepilogo" per accedere direttamente alla sezione finale;
- 🖈 Giunti alla fase di "Riepilogo", occorre salvare la Comunicazione tramite il tasto "Salva";

| Anagrafica<br>Produttore | Informazioni<br>rifiuto | Altre informazioni<br>sul rifiuto | Trasporto                    | Destinatario                            | Intermediario /<br>Commerciante senza<br>detenzione         | Consorzio per il<br>riciclaggio ed il<br>recupero | Annotazioni     | Riepilogo  |
|--------------------------|-------------------------|-----------------------------------|------------------------------|-----------------------------------------|-------------------------------------------------------------|---------------------------------------------------|-----------------|------------|
| Annulla                  |                         |                                   |                              |                                         |                                                             |                                                   | Indiet          | roSalva    |
| Il salvataggio (         | dei dati riportati in   | questa comunicazione              | e determina la<br>L'utente d | a compilazione au<br>deve poi firmare l | utomatica delle sezioni produtt<br>e sezioni singolarmente. | ore e trasportatore della                         | scheda di movim | entazione. |

A salvataggio avvenuto è possibile procedere, mediante il tasto "Firma", con la firma delle rispettive sezioni "Produttore" e "Trasportatore";

| Scheda salvata                                        |                                   |                                  |                  |  |  |  |
|-------------------------------------------------------|-----------------------------------|----------------------------------|------------------|--|--|--|
| Area Movimentazione Produttore                        | Area Movimentazione Trasportatore | Area Movimentazione Destinatario |                  |  |  |  |
| Questa scheda non è firmata.<br>Vuoi firmarla adesso? | Firma                             | <u>-</u>                         | Modifica Elimina |  |  |  |

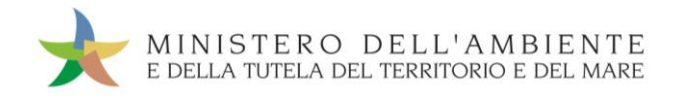

Validare il processo di firma tramite il tasto "Sì";

| Area Movimentazione Produttore                                                    | Area Movimentazione Trasportatore | Area Movimentazione Destinatario |                  |
|-----------------------------------------------------------------------------------|-----------------------------------|----------------------------------|------------------|
| Sei sicuro di voler firmare la s<br>Visualizza scheda (dati non val<br>trasporto) | scheda? No Sì<br>idi ai fini del  |                                  | Modifica Elimina |

📌 🛛 Digitare il PIN, premere il tasto "Firma" e attendere il messaggio "La scheda è stata firmata correttamente".

|                                | nserire il PIN                |                                       |
|--------------------------------|-------------------------------|---------------------------------------|
|                                | Annulla                       | Firma                                 |
|                                | La scheda                     | è stata firmata correttamente         |
| Area Movimentazione Produttore | Area Movimentazione Trasporta | atore Area Movimentazione Destinatari |

### Selezionare I"Area Movimentazione Trasportatore" e premere il tasto "Firma";

| a Movimentazione Produttore                           | Area Movimentazione Trasportatore | Area Movimentazione Destinatario                        |                |
|-------------------------------------------------------|-----------------------------------|---------------------------------------------------------|----------------|
| Tratta 1                                              |                                   | < Precedente                                            | Successivo     |
| Questa scheda non è firmata.<br>Vuoi firmarla adesso? | Firma                             | lizzazione origine e destinazione Accesso alla mappa Mo | difica Elimina |

- NOTA: Nella micro raccolta non è obbligatorio pianificare il tragitto pertanto è possibile procedere con la firma mediante il tasto "Firma" immediatamente disponibile.
- Validare il processo di firma tramite il tasto "Sì";

ſ

| Area Movimentazione Produttore                                                     | Area Movimentaz          | one Trasportatore | Area Movimentazione          | Destinatario              |                   |
|------------------------------------------------------------------------------------|--------------------------|-------------------|------------------------------|---------------------------|-------------------|
| Tratta 1                                                                           |                          |                   |                              | < Precede                 | ente Successivo > |
| Sei sicuro di voler firmare la s<br>Visualizza scheda (dati non vali<br>trasporto) | cheda?<br>di ai fini del | No Si<br>Geoloca  | ilizzazione origine e destin | azione Accesso alla mappa | Modifica Elimina  |

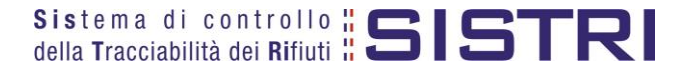

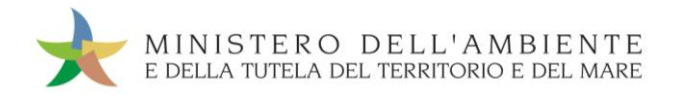

🖈 🛛 Digitare il PIN, premere il tasto "Firma" e attendere il messaggio "La scheda è stata firmata correttamente";

|                                | Avviso                            | ×                                |
|--------------------------------|-----------------------------------|----------------------------------|
|                                | Inserire il PIN                   |                                  |
|                                | Annulla                           | 3                                |
|                                | La scheda è stat                  | a firmata correttamente          |
| Area Movimentazione Produttore | Area Movimentazione Trasportatore | Area Movimentazione Destinatario |

🖈 Procedere alla stampa della Scheda mediante il tasto "Scarica Scheda" e confermare mediante il tasto "Si";

| Avviso                                                                                                    |                                                                           | ×                                |
|----------------------------------------------------------------------------------------------------|---------------------------------------------------------------------------|----------------------------------|
| L'utente può procedere al salvataggio<br>conservazione in formato elettronico<br>del 3/12/2010, n. 205 e ss.mm.ii. L'ut<br>stampa. | o del file in locale per<br>ai sensi del Decreto<br>ente può inoltre proc | rla<br>Legislativo<br>edere alla |
| Procedere con lo scarico della sched                                                                                               | la ?                                                                      |                                  |
|                                                                                                    | No                                                                        | si                               |

Mediante il tasto "Apri" viene visualizzata, in formato PDF, la Scheda da stampare;

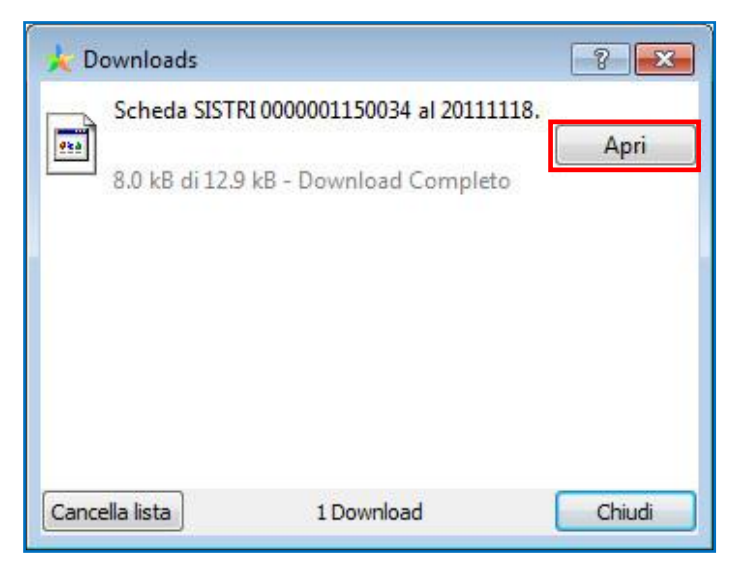

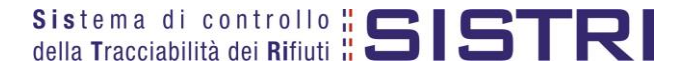

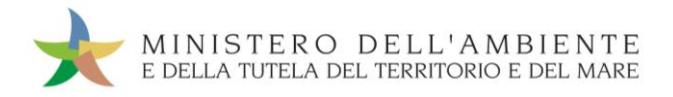

\* La Scheda evidenzia le informazioni non obbligatorie in fase di compilazione che dovranno essere inserite manualmente sul documento.

| lla Tracciabilità d                                                      |                     | 2191                      |                    |                                              | IDEN                   | ITIFICATIVO SCHEDA      |          |         |
|--------------------------------------------------------------------------|---------------------|---------------------------|--------------------|----------------------------------------------|------------------------|-------------------------|----------|---------|
|                                                                          | lei Rifiuti ដ 🖷     |                           |                    | 000                                          | 0001150035 - SISTR     | Data: 18/11/201         | 1 13.12  | pag. 1/ |
|                                                                          |                     | Sezi                      | one Produt         | tore / Dete                                  | ntore                  |                         |          |         |
| Rag.soc. o denominaz.:                                                   |                     |                           |                    |                                              |                        | Codice fiscale: 0       |          |         |
| Indirizzo unità locale:                                                  |                     |                           |                    |                                              |                        |                         |          |         |
| Persona da contattare:                                                   |                     |                           |                    |                                              |                        | Telefono:               |          |         |
|                                                                          |                     |                           | DESTI              | NATARIO                                      |                        |                         |          |         |
| Rag.soc. o denominaz.:                                                   |                     |                           |                    |                                              |                        | Codice fiscale:         |          |         |
| Indirizzo unità locale:                                                  |                     |                           |                    |                                              |                        |                         |          |         |
|                                                                          |                     |                           | TRASPOR            | TATORE n. 1                                  |                        |                         |          |         |
| Rag.soc. o denominaz.:                                                   |                     |                           |                    | 5.P                                          |                        | Codice fiscale:         |          |         |
| Indirizzo unità locale:                                                  |                     |                           | A (R               | VI)                                          |                        |                         |          |         |
| Iscr. Albo Naz. G.A.:                                                    |                     |                           | 1                  | Categorie Iscr. /                            | Ibo Naz. G.A.:         |                         |          |         |
|                                                                          |                     |                           | CARATTERISTI       | CHE DEL RIFI                                 | ло                     |                         |          |         |
| C.E.R.: 10.01.01 D                                                       | enom. C.E.R.: cener | i pesanti, scorie e polve | ri di caldaia (tra | nne le polveri                               | di caldaia di cui alla | voce 10 01 04)          |          |         |
| Stato fisico: Ir                                                         | polvere o pulverul  | enti                      |                    | M. and De                                    |                        | Description             | de e fo  | ci.     |
| Quantita (Kg):                                                           | FOURTRE             | Volume (mc):              | 0.5                | N. COIII:                                    |                        | Peso da verificarsi a o | destino: | si      |
| Rinuti destinati a: R                                                    | ECOPERO             | Codice operazione: I      | (5                 | Aut. impianto:                               | 11011                  | Duran ( )               |          | NO      |
| Tipo impallaggio:                                                        |                     |                           | 13                 | D-l-l-m-mil                                  |                        | Prescr. part. movimer   | ntaz.:   | NO      |
| Sezione compliata da:                                                    |                     |                           | 13                 | Data/ora compi                               | azione: 18/11/2011     | 13.1Z                   |          |         |
| Data pianificata: 1<br>Percorso:                                         |                     |                           |                    |                                              |                        |                         |          |         |
| Data planificata: 1                                                      | , c                 |                           |                    |                                              |                        |                         |          |         |
| Sezione compilata da:                                                    |                     | er 1000                   | 1                  | Data/ora compi                               | azione: 18/11/2011     | 13.13                   |          |         |
| l.                                                                       |                     |                           | Sezione per com    | pilazione man                                | uale                   |                         |          |         |
| Data/ora presa in carico:                                                |                     |                           |                    |                                              |                        |                         |          |         |
| Annotazioni<br>conducente:                                               |                     |                           |                    |                                              |                        |                         |          |         |
| Firma produttore o<br>soggetto precedente:                               |                     |                           | ,                  | Firma trasporta                              | tore:                  |                         |          |         |
|                                                                          |                     |                           | Sezione D          | estinatario                                  |                        |                         |          |         |
|                                                                          |                     |                           | ESITO TH           | RASPORTO                                     |                        |                         |          |         |
|                                                                          |                     |                           | Sezione per con    |                                              |                        |                         |          |         |
|                                                                          |                     |                           | Sezione per con    | npilazione man                               | uale                   |                         |          |         |
| In attesa di verifica analiti                                            | ca:                 |                           | Sezione per con    | npilazione man<br>Esito:                     | Accettato              | Parzialmente accettato  | 🔲 Resp   | into    |
| In attesa di verifica analiti<br>Quantità ricevuta (Kg):                 | ca:                 |                           | Sezione per con    | pilazione man<br>Esito:<br>Data/ora fine pr  | Accettato              | Parzialmente accettato  | Resp     | into    |
| In attesa di verifica analiti<br>Quantità ricevuta (Kg):<br>Annotazioni: | ca:                 |                           |                    | npilazione man<br>Esito:<br>Data/ora fine pr | Accettato              | Parzialmente accettato  | Resp     | into    |

NOTA: La compilazione e firma della Comunicazione trasporto per micro raccolta per conto del Produttore non iscritto deve essere compiuta per ciascun Produttore non iscritto coinvolto nella movimentazione.

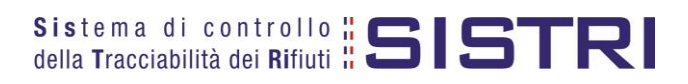

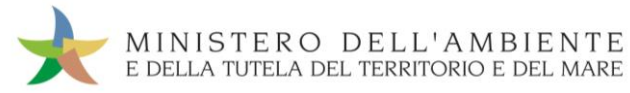

# COMPLETAMENTO SCHEDA DI MOVIMENTAZIONE NEL CASO DI PRODUTTORI NON ISCRITTI

Nel caso di Produttore non iscritto, sia le operazioni di integrazione delle informazioni inerenti il rifiuto che le informazioni inerenti il trasporto non inserite in fase di predisposizione della Comunicazione trasporto per microraccolta, devono essere svolte dal Trasportatore attraverso la procedura di modifica della relativa Scheda SISTRI.

Selezionare il collegamento "Movimentazioni" per visualizzare tutte le schede o il collegamento "Schede compilate" per una più agevole ricerca delle Schede SISTRI;

| Area Movimentazione                                  |         |
|------------------------------------------------------|---------|
| Movimentazioni                                       |         |
| Schede Trasportatore rifiuti speciali · Schede da co | mpilare |
| Schede Trasportatore rifiuti speciali · Schede comp  | late    |
| Compila altre Schede SISTRI                          |         |
| Comunicazione trasporto per microraccolta            |         |
| Moduli in bianco per Schede SISTRI                   |         |

Selezionare la Scheda da modificare cliccando sul codice di riferimento oppure effettuarne la ricerca mediante le funzionalità di selezione disponibili;

| licerca tutte le sche           | ede                                |                         |                  |                |      |                               |                      |            |                                      |                |                      |
|---------------------------------|------------------------------------|-------------------------|------------------|----------------|------|-------------------------------|----------------------|------------|--------------------------------------|----------------|----------------------|
|                                 |                                    |                         |                  |                |      | Cliccare sul segno "          | +" per e<br>cerca de | esp<br>esi | andere l'elenco<br>derati (Es. Ricer | ed in<br>ca pe | serire               |
| Identificativo scheda           |                                    | :                       |                  | -SIST          | RI   | car                           | atteristi            | che        | e di rifiuto)                        | ou po          |                      |
| Ricerca per caratteri           | stiche del rifiu                   | to                      |                  |                |      |                               |                      |            |                                      |                | +                    |
| Ricerca per informaz            | ioni sulla sche                    | eda                     |                  |                |      |                               |                      |            |                                      |                | +                    |
| Ricerca per produttor           | re                                 |                         |                  |                |      |                               |                      |            |                                      |                | +                    |
| Ricerca per trasporta           | itore                              |                         |                  |                |      |                               |                      | _          |                                      |                | +                    |
| Ricerca per destinata           | irio                               |                         | Tasto per        | r avviare      | e la | ricerca sulla base dei        | param                | etri       | inseriti                             |                | +                    |
| Risultati per pagina            |                                    | : 10                    | ) 🔟              |                |      |                               |                      | С          | ancella Avvia ri                     | cerca          | Ricerca storica      |
| sultati ricerca                 |                                    |                         |                  |                |      |                               |                      |            |                                      |                |                      |
| ID - Serie                      | Data<br>emissione <sup>‡</sup>     | CER                     | Quantità<br>(Kg) | Volume<br>(Mc) |      | Produttore                    |                      | Tr         | asportatore                          |                | Destinatario         |
| 00200878395-SISTRI              | 07/01/2013<br>15:58                | 10.01.01                | 15               |                |      | ###***TEST STEFANO##***       | Tratta 1             |            | ###TEST SISTRI W                     |                | ###***TEST STEFANO   |
| 100200877553-SISTRI             | 07/01/2013<br>13:24                | 10.01.02                | 100              |                | T    | ###***TEST STEFANO##***       | Tratta 1             | -          | ###TEST SISTRI W                     | - 1            | ###***TEST STEFANO   |
| 000200875813-SISTRI             | 07/01/2013<br>11:07                | 13.02.04*               | 11               |                |      | ###TEST SISTRI W              | Tratta 1             |            | ###TEST SISTRI W                     | -              | ###TEST SISTRI V     |
| 00200793727-SISTRI              | 11/12/2012<br>15:48                | 12.01.02                | 12               |                | -    | ###TEST SISTRI W              | Tratta 1             |            | ###TEST SISTRI W                     | -              | ###TEST SISTRI V     |
| 000200792083-SISTRI             | 11/12/2012<br>1 <mark>3:2</mark> 3 | 10.02.10                | 11               |                |      | ###TEST SISTRI W              | Tratta 1             |            | ###TEST SISTRI W                     |                | ###TEST SISTRI V     |
| 00200571214-SISTRI              | 12/10/2012<br>16:03                | 17.0 <mark>4.</mark> 03 | 12,1             |                |      | ###TEST SISTRI W              | Tratta 1             |            | ###TEST SISTRI W                     | -              | ###TEST SISTRI V     |
| 000200563880-SISTRI             | 11/10/2012<br>11:32                | 10.01.05                | 11               |                |      | ####TEST_TEST-<br>TTRA IACONA | Tratta 1             | -          | ###TEST SISTRI W                     |                | ###***TEST STEFANO#  |
| ovati 7 risultati, tutti mostra | ti in elenco.                      |                         |                  |                |      |                               | -                    |            |                                      |                |                      |
|                                 |                                    |                         |                  | m              |      |                               |                      |            |                                      |                | <b>F</b>             |
|                                 |                                    |                         |                  | _              | 8    |                               |                      |            |                                      |                |                      |
| Lege                            | nda stati sche                     | da SISTRI               |                  |                |      |                               | Leg                  | jeno       | la esito trasporto                   |                |                      |
| firmata bozza                   | annullata                          | scheda                  | non compilate    | a              |      | eccettata 🕑 rifiuto par       | zialmente a          | icce.      | ttato 🔵 rifiuto in atte              | a anal         | isi 🛑 respinta 🔵 alt |
| firmata (CONTO TERZI)           |                                    |                         |                  |                |      |                               |                      |            |                                      |                |                      |
| B: le schede in bozza sono      | viste dagli altri                  | utenti come s           | chede non c      | ompilate       |      |                               |                      |            |                                      |                |                      |

NOTA: Il tasto "Ricerca storica" consente di effettuare ricerche all'interno dell'archivio storico SISTRI. I documenti restituiti, sulla base dei criteri di ricerca impostati, possono essere esclusivamente consultati e, pertanto, non modificabili.

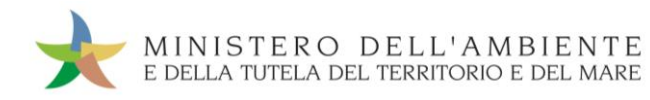

Nell'Area Movimentazione Produttore premere il tasto "Modifica";

| Area wovimentazione Desunatario |          |                        |
|---------------------------------|----------|------------------------|
|                                 | Modifica | Annulla Scarica Scheda |
| <br>                            |          | Modifica               |

Compilare i campi obbligatori relativi a "Numero di colli", "Quantità" e/o "Volume" e procedere al salvataggio e firma della Scheda SISTRI mediante il tasto "Salva e Firma";

| Compilazione Guidata Schede SISTRI - Me                   | odifica scheda firmata |                         |   | P             |
|-----------------------------------------------------------|------------------------|-------------------------|---|---------------|
| Torna alla Scheda SISTRI                                  |                        |                         |   | Salva e Firma |
| Identificativo                                            |                        |                         |   |               |
| Numero identificativo:                                    | 0000001150035          |                         |   |               |
| Serie:                                                    | SISTRI                 |                         |   |               |
| Data:                                                     | 18/11/2011 13:12       |                         |   |               |
| CER:                                                      | 10.01.01               |                         |   |               |
| Informazioni rifiuto                                      |                        | Campo per l'indicazione |   |               |
| * Numero colli:                                           | 1                      |                         |   |               |
| Verifica il peso a destino?                               |                        |                         |   |               |
| Quantità (Kg):                                            | 43                     |                         |   |               |
| Volume (mc):                                              | 2                      |                         |   |               |
| Annotazioni                                               |                        |                         |   |               |
| Annotazioni (max. 4000 caratteri):                        |                        |                         | * |               |
| Campo libero per l'indicazione d<br>eventuali annotazioni |                        |                         | ÷ |               |

🖈 🛛 Digitare il PIN, premere il tasto "Firma" e attendere il messaggio "La scheda è stata aggiornata".

| Avviso                         | ×                                |                                                       |
|--------------------------------|----------------------------------|-------------------------------------------------------|
| Inserire il PIN                |                                  |                                                       |
| Annul                          | la Firma                         |                                                       |
|                                | La scheo                         | a è stata aggiornata                                  |
| Area Movimentazione Produttore | Area Movimentazione Trasportator | e Area Movimentazione Destinatario                    |
|                                |                                  | Associa Registrazione Modifica Annulla Scarica Scheda |

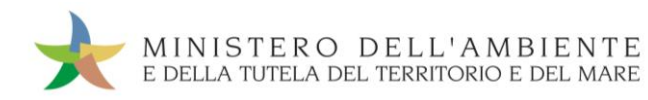

Nell'Area Movimentazione Trasportatore premere il tasto "Modifica";

| Area Movimentazione Produttore | Area Movimentazione Trasportatore | Area Movimentazione Destinatario |              |                |
|--------------------------------|-----------------------------------|----------------------------------|--------------|----------------|
| Tratta 1                       |                                   |                                  | < Precedente | Successivo >   |
|                                |                                   |                                  | Modifica     | Scarica Scheda |

Compilare i campi obbligatori relativi a "Conducente", "Mezzo di trasporto", eventuale "Rimorchio", "Data di presa in carico del rifiuto" e procedere al salvataggio e firma della Scheda SISTRI mediante il tasto "Salva e Firma";

| difica scheda firmata        |                                                                                                    |                                                                                                    |
|------------------------------|----------------------------------------------------------------------------------------------------|----------------------------------------------------------------------------------------------------|
|                              |                                                                                                    | Salva e Firma                                                                                                    |
|                              |                                                                                                    |                                                                                                    |
| 0000001150036                |                                                                                                    |                                                                                                    |
| SISTRI                       |                                                                                                    |                                                                                                    |
| 18/11/2011 13:31             |                                                                                                    |                                                                                                    |
| 10.01.01                     |                                                                                                    |                                                                                                    |
| 78                           |                                                                                                    |                                                                                                    |
|                              | Campo per l'inserimento del nome e<br>del coanome del conducente                                                                                            |                                                                                                    |
|                              |                                                                                                    |                                                                                                    |
|                              | Menù a tendina per la selezione della                                                                                                    |                                                                                                    |
| Nessun rimorchio disponibile | targa del mezzo di trasporto                                                                                                    |                                                                                                    |
|                              |                                                                                                    |                                                                                                    |
| 18/11/2011 13:18             | Funzione calendario attivabile tramite                                                                                                    | click                                                                                                    |
|                              |                                                                                                    | *                                                                                                    |
| per l'indicazione di         | <u> </u>                                                                                                    |                                                                                                    |
| uali annotazioni             | -                                                                                                    | *                                                                                                    |
|                              | difica scheda firmata 0000001150036 SISTRI 18/11/2011 13:31 10.01.01 78 Nessun rimorchio disponibile 18/11/2011 13:18 per l'indicazione di uali annotazioni | difica scheda firmata 0000001150036 SISTRI 18/11/2011 13:31 10.01.01 78 Campo per l'inserimento del nome e del coanome del conducente Campo per la selezione della targa del mezzo di trasporto 18/11/2011 13:18 Funzione calendario attivabile tramite per l'indicazione di uali annotazioni |

🖈 🛛 Digitare il PIN, premere il tasto "Firma" e attendere il messaggio "La scheda è stata aggiornata".

|                                | Avviso                        |                              | ×          |
|--------------------------------|-------------------------------|------------------------------|------------|
|                                | Inserire il PIN               | ••••••                       |            |
|                                |                               | Annulla                      | a          |
|                                | La sci                        | eda è stata aggiornata       |            |
| Area Movimentazione Produttore | Area Movimentazione Trasporta | tore Area Movimentazione Des | stinatario |

Tratta 1

Successivo >

Scarica Scheda

< Precedente

Modifica

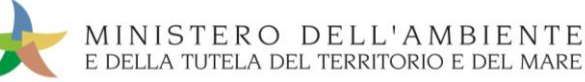

# COMPILARE LA SCHEDA DI MOVIMENTAZIONE AREA TRASPORTATORE IN CASO DI SCHEDE PRODUTTORE GIÀ COMPILATE

Qualora nel giro di microraccolta siano coinvolti uno o più Produttori che abbiano provveduto alla compilazione della Scheda SISTRI di propria competenza, il Trasportatore provvede alla compilazione delle relative "Scheda SISTRI – Area movimentazione", sezione Trasportatore, accedendo all'apposita funzione ("Movimentazioni – Schede da compilare").

Al conducente del mezzo di trasporto deve essere consegnata una copia cartacea della Scheda Movimentazione riferita a ciascun Produttore per accompagnare il trasporto.

In questo caso, analogamente a quanto previsto per le Comunicazioni di trasporto per microraccolta, le informazioni relative al trasporto non inserite in fase di compilazione della comunicazione dovranno essere riportate sulle singole copie cartacee al momento della presa in carico dei rifiuti e, successivamente, riportate a sistema accedendo in modifica alle relative Schede SISTRI entro massimo 10 giorni dal trasporto.

Selezionare il collegamento "Movimentazioni" per visualizzare tutte le schede o il collegamento "Schede da compilare" per una più agevole ricerca delle Schede SISTRI";

| nvimentazioni                 |                               |
|-------------------------------|-------------------------------|
| chede Trasportatore rifiuti s | peciali • Schede da compilare |
| chede Trasportatore rifiuti s | peciali • Schede compilate    |
| ompila altre Schede SISTR     |                               |
| omunicazione trasporto per    | microraccolta                 |
| oduli in bianco per Schede    | SISTRI                        |

Mediante il menu a tendina selezionare "TRASPORTATORI RIFIUTI SPECIALI PER MICRORACCOLTA" e successivamente la Scheda SISTRI di riferimento e premere il tasto "Nuova scheda" per avviare il processo di compilazione guidata della Scheda SISTRI;

| Identificativo scheda                                    |                                | :           |                  | -SISTRI        | Clicca<br>i          | are sul segr<br>parametri c  | no "+" per espandere l'e<br>di ricerca desiderati (Es<br>caratteristiche di rifiuto) | elenco ed inser<br>. Ricerca per<br>)            | ire                |
|----------------------------------------------------------|--------------------------------|-------------|------------------|----------------|----------------------|------------------------------|--------------------------------------------------------------------------------------|--------------------------------------------------|--------------------|
| Ricerca per caratteristich                               | e del rifiuto                  |             |                  |                |                      |                              |                                                                                      | /                                                |                    |
| Ricerca per informazioni s                               | ulla scheda                    |             |                  |                |                      |                              |                                                                                      |                                                  |                    |
| Ricerca per produttore o s                               | oggetto prece                  | edente      |                  |                |                      |                              |                                                                                      |                                                  | 4                  |
| Ricerca per localizzazione<br>Ricerca per destinatario o | rifiuto<br>soggetto suc        | cessivo     | Tasto pe         | er avviar      | e la ricei           | rca sulla ba                 | se dei parametri inseriti                                                            | R                                                | -                  |
| Risultati per pagina                                     |                                | : 10        | <u> </u>         |                |                      |                              | Cancella                                                                             | Avvia ricerca                                    | Ricerca storica    |
| ultati ricerca<br>ompila selezionate: TRA                | SPORTATORI R                   | FIUTI SPECI | ALI              | Ta<br>compila  | asto per<br>azione d | avviare il p<br>ella sezione | rocesso di<br>e Trasportatore                                                        | a scheda                                         |                    |
| ID - Serie                                               | Data<br>emissione <sup>↓</sup> | CER         | Quantità<br>(Kg) | Volume<br>(Mc) | Numero<br>colli      | Tipo<br>imballaggio          | Produttore o<br>soggetto prec.                                                       | Localizzazione<br>rifiuto                        | Destina<br>soggett |
|                                                          | 07/01/2013<br>13:24            | 10.01.02    | 100              |                | 1                    | 1 - FUSTO                    | ###***TEST STEFANO##***                                                              | VICOLO DEL<br>BOLOGNA 23 -<br>00187 ROMA<br>(RM) | ###***TEST S       |
| 0000200877553-5151RI                                     |                                |             |                  |                |                      |                              |                                                                                      |                                                  |                    |

NOTA: Il tasto "Ricerca storica" consente di effettuare ricerche all'interno dell'archivio storico SISTRI. I documenti restituiti, sulla base dei criteri di ricerca impostati, possono essere esclusivamente consultati e, pertanto, non modificabili.

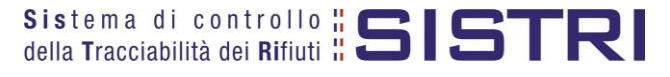

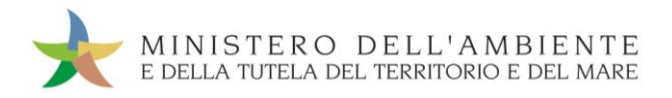

Selezionare la/e Scheda/e compilate dal Produttore premendo il tasto "Seleziona" e procedere mediante il tasto "Avanti";

| Schede Sistri<br>selezionate                                            | Anagrafica<br>Trasportatore                   | Trasport          | Interm            | nediario / Comme<br>detenzione  | rciante s<br>e          | enza C                 | onsorzio per il riciclaggi<br>recupero | io ed il An | notazioni | Riep    |
|-------------------------------------------------------------------------|-----------------------------------------------|-------------------|-------------------|---------------------------------|-------------------------|------------------------|----------------------------------------|-------------|-----------|---------|
| ulla                                                                    |                                               |                   |                   |                                 |                         |                        |                                        |             | Avanti    | Riep    |
| de Selezionale                                                          |                                               |                   |                   |                                 |                         |                        |                                        |             |           |         |
| ID - Serie                                                              | Data                                          | CER               | Kg F              | Produttore                      | Tratta                  | Destinatar             | io                                     |             |           |         |
| ID - Serie<br>1000001151530-SISTR                                       | Data<br>16/12/2011 12:40                      | CER 10.01.01 1    | Kg F<br>00 PRODUZ | Produttore<br>ZIONE RIFIUTI SPA | Tratta<br>1             | Destinatar<br>ECO DISC | io                                     |             |           |         |
| ID - Serie<br>000001151530-SISTR<br>ede compilate del Prod              | Data<br>16/12/2011 12:40<br>uttore            | CER  <br>10.01.01 | (g F<br>00 PRODUZ | Produttore<br>ZIONE RIFIUTI SPA | Tratta<br>1             | Destinatar<br>ECO DISC | ĩo                                     |             | Svuot     | ta ele  |
| ID - Serie<br>000001151530-SISTR<br>ade compilate del Prod<br>Azioni ID | Data<br>16/12/2011 12:40<br>uttore<br>- Serie | CER 10.01.01 1    | Kg F<br>00 PRODUZ | Produttore<br>ZIONE RIFIUTI SPA | Tratta<br>1<br>oduttore | Destinatar<br>ECO DISC | io                                     | tario       | Svuot     | ta elen |

#### \* Compilare i campi obbligatori e premere il tasto "Avanti" per procedere;

| Schede Sistri<br>selezionate                                                            | Anagrafica<br>Trasportatore       | Trasporto              | Intermediario / Commerciante senza<br>detenzione | Consorzio per il riciclaggio ed il<br>recupero | Annotazioni Riepilogo      |
|-----------------------------------------------------------------------------------------|-----------------------------------|------------------------|--------------------------------------------------|------------------------------------------------|----------------------------|
| Annulla                                                                                 |                                   |                        | Menù a tendina per                               | l'indicazione                                  | Indietro Avanti            |
| <ul> <li>Tipo trasporto:</li> <li>Conducente:</li> <li>Data pianificata (gg)</li> </ul> | /mm/aaaa hh:mm):                  | GOMMA<br>18/11/20      | della tipologia di                               | calendario attivabile tramite                  | e click                    |
| Annotazioni (max. 20<br>Selezionare un mezzi                                            | 00 caratteri):<br>o di trasporto: | Selezion<br>Nessun rii | ta▼<br>morchio disponibile                       |                                                |                            |
|                                                                                         |                                   |                        |                                                  | * I campi contrassegnati con u                 | in asterisco sono obbligat |
| Annulla                                                                                 |                                   |                        |                                                  |                                                | Indietro Avant             |

- Compilare le sezioni relative a "Intermediario/Commerciante senza detenzione" e "Consorzio per il riciclaggio ed il recupero" se necessario procedendo tramite il tasto "Avanti" altrimenti premere il tasto "Riepilogo" per accedere direttamente alla sezione finale;
- 📌 🛛 Giunti alla fase di "Riepilogo", occorre salvare la Scheda SISTRI tramite il tasto "Salva";

| Compilazione Guida           | ta Schede SISTRI -          | Trasportato | re rifiuti speciali                              |                                                | 1           |           |
|------------------------------|-----------------------------|-------------|--------------------------------------------------|------------------------------------------------|-------------|-----------|
| Schede Sistri<br>selezionate | Anagrafica<br>Trasportatore | Trasporto   | Intermediario / Commerciante senza<br>detenzione | Consorzio per il riciclaggio ed il<br>recupero | Annotazioni | Riepilogo |
| Annulla                      |                             | _           |                                                  | 1                                              | Indiet      | ro Salva  |

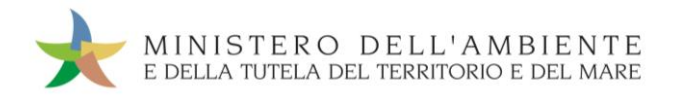

A aslvataggio avvenuto procedere tramite il tasto "Firma";

|                                                       | Sched                             | a saivata                        |              |              |
|-------------------------------------------------------|-----------------------------------|----------------------------------|--------------|--------------|
| Area Movimentazione Produttore                        | Area Movimentazione Trasportatore | Area Movimentazione Destinatario |              |              |
| Tratta 1                                              |                                   |                                  | < Precedente | Successivo > |
| Questa scheda non è firmata.<br>Vuoi firmarla adesso? | Firma                             |                                  |              |              |
| vuoi initiatia auesso :                               |                                   |                                  |              |              |

- NOTA: Nella micro raccolta non è obbligatorio pianificare il tragitto pertanto è possibile procedere con la firma mediante il tasto "Firma" immediatamente disponibile.
- Validare il processo di firma tramite il tasto "Sì";

|           |                | < Precedente                                 | Successivo >                                                        |
|-----------|----------------|----------------------------------------------|---------------------------------------------------------------------|
| jel No Si |                |                                              |                                                                     |
|           | del Si Geoloca | del Geolocalizzazione origine e destinazione | del Geolocalizzazione origine e destinazione Accesso alla mappa Mod |

📌 🛛 Digitare il PIN, premere il tasto "Firma" e attendere il messaggio "La scheda è stata firmata correttamente".

| Avviso          | ×                          |
|-----------------|----------------------------|
| Inserire il PIN |                            |
| Annulla         | Firma                      |
| La scheda è s   | tata firmata correttamente |
|                 |                            |

📌 Procedere alla stampa della Scheda mediante il tasto "Scarica Scheda" e confermare mediante il tasto "Si";

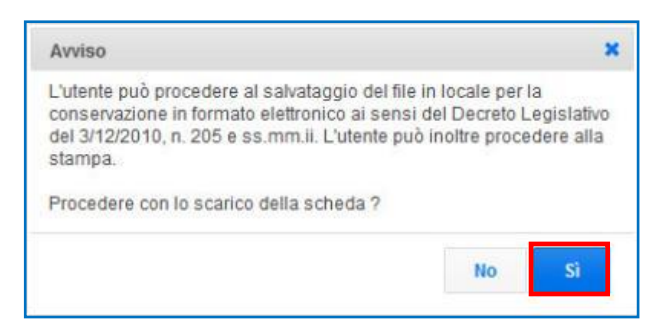

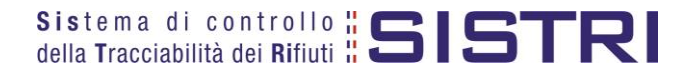

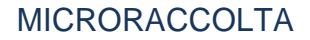

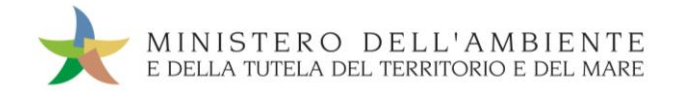

Mediante il tasto "Apri" viene visualizzata, in formato PDF, la Scheda da stampare;

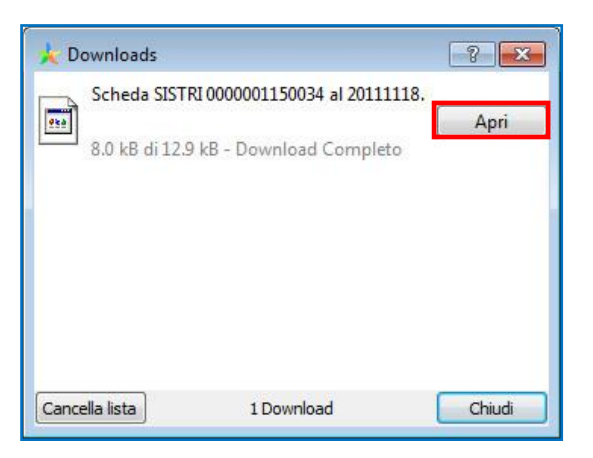

### \* La Scheda evidenzia le informazioni che dovranno essere inserite manualmente sul documento.

|                                                                                                    | ontrollo ;; (             | CICTL                              |                                                                                                  | IDEN                | ITIFICATIVO SCH | EDA                   |          |
|----------------------------------------------------------------------------------------------------|---------------------------|------------------------------------|--------------------------------------------------------------------------------------------------|---------------------|-----------------|-----------------------|----------|
| lla Tracciabilità                                                                                                 | ı dei <b>Ri</b> fiuti ¦ 🕻 |                                    | 00000                                                                                            | 01149867 - SISTR    | Data:           | 16/11/2011 15.37      | pag. 1/1 |
|                                                                                                    |                           | Sezione F                          | Produttore / Deten                                                                               | tore                |                 |                       |          |
| Rag.soc. o denominaz.                                                                                             | : Pl                      |                                    |                                                                                                  |                     | Codice fis      | cale:                 |          |
| Indirizzo unità locale:                                                                                           | VI                        |                                    |                                                                                                  |                     |                 |                       |          |
| Persona da contattare:                                                                                            | P                         |                                    |                                                                                                  |                     | Telefono:       | 060606060             |          |
|                                                                                                    |                           |                                    | DESTINATARIO                                                                                     |                     |                 |                       |          |
| Rag.soc. o denominaz.                                                                                             | : E <b>lectron</b>        |                                    |                                                                                                  |                     | Codice fis      | cale:                 |          |
| Indirizzo unità locale:                                                                                           | V                         |                                    |                                                                                                  |                     |                 |                       |          |
|                                                                                                    |                           | T                                  | RASPORTATORE n. 1                                                                                |                     |                 |                       |          |
| Rag.soc. o denominaz.                                                                                             | SPECIAL COL               |                                    |                                                                                                  |                     | Codice fis      | cale:                 |          |
| Indirizzo unità locale:                                                                                           | VI                        |                                    |                                                                                                  |                     |                 |                       |          |
| Iscr. Albo Naz. G.A.:                                                                                             | 10                        |                                    | Categorie Iscr. Alb                                                                              | o Naz. G.A.:        |                 |                       |          |
|                                                                                                    |                           | CARAT                              | TTERISTICHE DEL RIFIUT                                                                           | 0                   |                 |                       |          |
| C.E.R.: 10.01.01                                                                                                  | Denom. C.E.R.: cener      | ri pesanti, scorie e polveri di ca | aldaia (tranne le polveri di                                                                     | caldaia di cui alla | voce 10 01 04)  |                       |          |
| Stato fisico:                                                                                                    | In polvere o pulveru      | lenti                              |                                                                                                  |                     |                 |                       |          |
| Quantità (Kg):                                                                                                    | 22                        | Volume (mc):                       | N. colli: 1                                                                                      |                     | Peso da v       | erificarsi a destino: | NO       |
| Rifiuti destinati a:                                                                                              | RECUPERO                  | Codice operazione: R9              | Aut. impianto: a                                                                                 | aaaaaaaaaaaaaaaa    | a               |                       |          |
| Tipo imballaggio:                                                                                                 | 1.                        |                                    |                                                                                                  |                     | Prescr. pa      | rt. movimentaz.:      | NO       |
| Annotazioni:                                                                                                    | aaaaaa                    |                                    |                                                                                                  |                     |                 |                       |          |
| Sezione compilata da:                                                                                             |                           |                                    | Data/ora compilaz                                                                                | zione: 16/11/2011   | 15.40           |                       |          |
| Rag.soc. o denominaz.<br>Conducente:                                                                              | : SP                      |                                    | Targa automezzo                                                                                  | c                   | Targa           | a rimorchio:          |          |
| Data pianificata:                                                                                                 | 18/11/2011 16.00          |                                    |                                                                                                  |                     |                 |                       |          |
| Percorso:                                                                                                    |                           |                                    |                                                                                                  |                     |                 |                       |          |
| Sezione compilata da:                                                                                             | q                         |                                    | Data/ora compilaz                                                                                | zione: 18/11/2011   | 12.22           |                       |          |
|                                                                                                    |                           | Sezione                            | e per compilazione manua                                                                         | ale                 |                 |                       |          |
| Data/ora presa in caric                                                                                           | o:                        |                                    |                                                                                                  |                     |                 |                       |          |
| Annotazioni<br>conducente:                                                                                        |                           |                                    |                                                                                                  |                     |                 |                       |          |
|                                                                                                    |                           |                                    | Firma trasportator                                                                               | re:                 |                 |                       |          |
| Firma produttore o<br>soggetto precedente:                                                                        |                           |                                    |                                                                                                  |                     |                 |                       |          |
| Firma produttore o<br>soggetto precedente:                                                                        |                           | Sezi                               | ione Destinatario                                                                                |                     |                 |                       |          |
| Firma produttore o<br>soggetto precedente:                                                                        |                           | Sezi                               | ione Destinatario<br>ESITO TRASPORTO                                                             |                     |                 |                       |          |
| Firma produttore o<br>soggetto precedente:                                                                        |                           | Sezi                               | ione Destinatario<br>ESITO TRASPORTO<br>e per compilazione manua                                 | ale                 |                 |                       |          |
| rima produttore o<br>soggetto precedente:<br>n attesa di verifica ana                                             | litica:                   | Sezi<br>Sezione                    | ione Destinatario<br>ESITO TRASPORTO<br>e per compilazione manua<br>Esito:                       | ale                 | Parzialmente    | accettato 🔲 Re        | spinto   |
| Firma produttore o<br>soggetto precedente:<br>n attesa di verifica ana<br>Quantità ricevuta (Kg):                 | lítica:                   | Sezi                               | ione Destinatario<br>ESITO TRASPORTO<br>e per compilazione manua<br>Esito:<br>Data/ora fine proc | ale<br>Accettato    | Parzialmente    | accettato 🔲 Re        | spinto   |
| Firma produttore o<br>soggetto precedente:<br>n attesa di verifica ana<br>Quantità ricevuta (Kg):<br>Annotazioni: | lítica:                   | Sezi<br>Sezione                    | ione Destinatario<br>ESITO TRASPORTO<br>e per compilazione manua<br>Esito:<br>Data/ora fine proc | Accettato           | Parzialmente    | accettato 🔲 Re        | spinto   |

# COMPLETAMENTO SCHEDA DI MOVIMENTAZIONE IN CASO DI SCHEDE PRODUTTORE GIÀ COMPILATE

Nel caso di Schede Produttore già compilate, le operazioni di integrazione delle informazioni inerenti il trasporto non inserite precedentemente devono essere svolte dal Trasportatore attraverso la procedura di modifica della relativa Scheda SISTRI – Area Movimentazione Trasportatore.

Selezionare il collegamento "Movimentazioni" per visualizzare tutte le schede o il collegamento "Schede compilate" per una più agevole ricerca delle Schede SISTRI;

| Movimentazioni                 |                               |
|--------------------------------|-------------------------------|
| Schede Trasportatore rifiuti s | peciali • Schede da compilare |
| Schede Trasportatore rifiuti s | peciali • Schede compilate    |
| Compila altre Schede SISTR     |                               |
| Comunicazione trasporto per    | microraccolta                 |
| Moduli in bianco per Schede    | SISTRI                        |

Selezionare la Scheda da modificare cliccando sul codice di riferimento oppure effettuarne la ricerca mediante le funzionalità di selezione disponibili;

| Identificativo scheda                   |                           |                         |                  |                |      |                                           |                         |                                           |                      |
|-----------------------------------------|---------------------------|-------------------------|------------------|----------------|------|-------------------------------------------|-------------------------|-------------------------------------------|----------------------|
| Identificativo scheda                   |                           |                         |                  |                |      | Cliccare sul segno "<br>i parametri di ri | '+" per es<br>cerca des | pandere l'elenco e<br>iderati (Es. Ricero | ed inserire          |
|                                         |                           | 1                       |                  | -SIST          | RI   | car                                       | atteristich             | ne di rifiuto)                            |                      |
| Ricerca per caratteristiche             | del rifiuto               | b                       |                  |                |      |                                           |                         |                                           |                      |
| Ricerca per informazioni su             | lla sched                 | la                      |                  |                |      |                                           |                         |                                           | 1                    |
| Ricerca per produttore                  |                           |                         |                  |                |      |                                           |                         |                                           |                      |
| Ricerca per trasportatore               |                           |                         | Tasto ne         | er avviar      | e la | ricerca sulla base dei                    | i naramet               | ri inseriti                               |                      |
| Ricerca per destinatario                |                           |                         |                  | a avviar       |      |                                           | paramet                 |                                           |                      |
| Risultati per pagina                    |                           | : 10                    |                  |                |      |                                           | Ca                      | ncella Avvia rice                         | erca Ricerca storica |
| ultati ricerca                          |                           |                         |                  |                |      |                                           |                         |                                           |                      |
| ID - Serie Da<br>emis                   | ata<br>sione <sup>↓</sup> | CER                     | Quantità<br>(Kg) | Volume<br>(Mc) |      | Produttore                                | 1                       | rasportatore                              | Destinatario         |
| 07/01<br>00200878395-SISTRI 15          | 1/2013 1<br>5:58 1        | 10.01.01                | 15               |                |      | ###***TEST STEFANO##***                   | Tratta 1                | ###TEST SISTRI W                          | - ###***TEST STEFANO |
| 0200877553-SISTRI 07/01                 | 1/2013 1<br>3:24 1        | 10.01.02                | 100              |                |      | ###***TEST STEFANO##***                   | Tratta 1 —              | ###TEST SISTRI W                          | - ###***TEST STEFANO |
| 07/01<br>00200875813-SISTRI             | 1/2013 1<br>1:07 1        | 13.02.04*               | 1                |                |      | ###TEST SISTRI W                          | Tratta 1                | ###TEST SISTRI W                          | - ###TEST SISTRI     |
| 00200793727-SISTRI 11/12                | 2/2012 1<br>5:48 1        | 12.01.02                | 12               |                |      | ###TEST SISTRI W                          | Tratta 1 📘              | ###TEST SISTRI W                          | ###TEST SISTRI       |
| 00200792083-SISTRI 11/12<br>13          | 2/2012 1<br>3:23 1        | 10.02.10                | 11               |                |      | ###TEST SISTRI W                          | Tratta 1                | ###TEST SISTRI W                          | ###TEST SISTRI       |
| 00200571214-SISTRI 12/10<br>16          | 0/2012 1<br>3:03 1        | 17.0 <mark>4</mark> .03 | 12,1             |                | -    | ###TEST SISTRI W                          | Tratta 1 📕              | ###TEST SISTRI W                          |                      |
| 00200563880-SISTRI 11/10                | 0/2012 1<br>1:32 1        | 10.01.05                | 11               |                |      | ####TEST_TEST-<br>TTRA IACONA             | Tratta 1 —              | ###TEST SISTRI W                          | - ###***TEST STEFANC |
| inti 🖛 nincoltati dodli mandanti in nta | enco.                     |                         |                  |                |      |                                           |                         |                                           |                      |
| au 7 fisuliau, lutu mostrau in ele      |                           |                         |                  | Ш              |      |                                           |                         |                                           | L.                   |
| au 7 risonau, totu mostrau in ere       |                           |                         |                  |                |      |                                           |                         |                                           |                      |
| au 7 hsonau, toto mostrau in ele        |                           |                         |                  |                | _    |                                           |                         |                                           |                      |

NOTA: Il tasto "Ricerca storica" consente di effettuare ricerche all'interno dell'archivio storico SISTRI. I documenti restituiti, sulla base dei criteri di ricerca impostati, possono essere esclusivamente consultati e, pertanto, non modificabili.

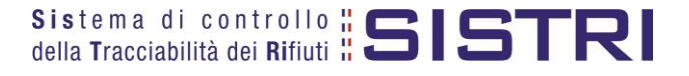

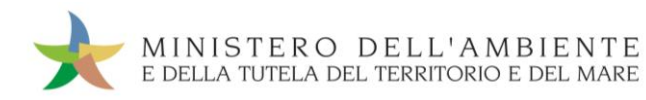

Nell'Area Movimentazione Trasportatore premere il tasto "Modifica";

| Area Movimentazione Produttore | Area Movimentazione Trasportatore | Area Movimentazione Destinatario |         |                |
|--------------------------------|-----------------------------------|----------------------------------|---------|----------------|
| Tratta 1                       |                                   | < Prec                           | cedente | Successivo >   |
|                                |                                   | Modifica                         | Annulla | Scarica Scheda |

Compilare i campi obbligatori relativi a "Conducente", "Mezzo di trasporto", eventuale "Rimorchio", "Data di presa in carico del rifiuto" e procedere al salvataggio e firma della Scheda SISTRI mediante il tasto "Salva e Firma";

| Compilazione Guidata Schede SISTRI - Mo                                                              | lifica scheda firmata                                                                           |               |
|----------------------------------------------------------------------------------------------------|-------------------------------------------------------------------------------------------------|---------------|
| Torna alla Scheda SISTRI                                                                             |                                                                                                 | Salva e Firma |
| Identificativo                                                                                       |                                                                                                 |               |
| Numero identificativo:                                                                               | 0000001149867                                                                                   |               |
| Serie:                                                                                               | SISTRI                                                                                          |               |
| Data:                                                                                                | 16/11/2011 15:37                                                                                |               |
| CER:                                                                                                 | 10.01.01                                                                                        |               |
| Quantità (Kg):                                                                                       | 22                                                                                              |               |
| Dettagli Trasporto                                                                                   | Campo per l'inserimento del no                                                                  | ome e         |
| Conducente:                                                                                          | del coanome del conducen                                                                        | te            |
| Selezionare un mezzo di trasporto:                                                                   |                                                                                                 |               |
| Selezionare un eventuale rimorchio:                                                                  | Nessun rimorchio disponibile Menù a tendina per la selezione de<br>targa del mezzo di trasporto | əlla          |
| Presa in carico del rifiuto                                                                          |                                                                                                 |               |
| Data di presa in carico del rifiuto (gg/mm/aaaa<br>hh:mm):<br>Annotazioni presa in carico (max. 2000 | 18/11/201                                                                                       | ick           |
| Campo per<br>eventuali                                                                               | indicazione di<br>annotazioni                                                                   | ~             |

🖈 🛛 Digitare il PIN, premere il tasto "Firma" e attendere il messaggio "La scheda è stata aggiornata".

|                                | Avviso                            | ×                                |              |               |
|--------------------------------|-----------------------------------|----------------------------------|--------------|---------------|
|                                | Inserire il PIN .                 | •••••                            |              |               |
|                                | La scheda è                       | Annulla Firma                    |              |               |
| Area Movimentazione Produttore | Area Movimentazione Trasportatore | Area Movimentazione Destinatario |              |               |
| Tratta 1                       |                                   |                                  | < Precedente | Successivo >  |
|                                |                                   |                                  | Modifica     | Scarica Sched |

NOTA: È possibile procedere con l'associazione della scheda al registro solo dopo aver terminato l'inserimento di tutte le informazioni sul rifiuto.

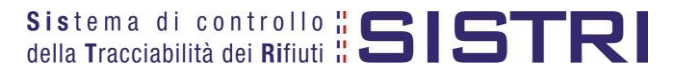

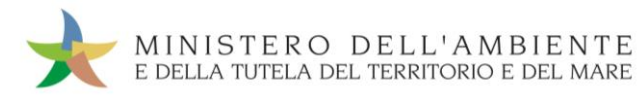

### SCHEDE IN BIANCO

### Selezionare il collegamento "Moduli in bianco per Schede SISTRI";

| Area Movimentazione                                         |  |
|-------------------------------------------------------------|--|
| Movimentazioni                                              |  |
| Schede Trasportatore rifiuti speciali • Schede da compilare |  |
| Schede Trasportatore rifiuti speciali • Schede compilate    |  |
| Compila altre Schede SISTRI                                 |  |
| Comunicazione trasporto per microraccolta                   |  |
| Moduli in bianco per Schede SISTRI                          |  |

🖈 🛛 Indicare il numero dei moduli in bianco da generare e premere il tasto "Stampa moduli";

| r la compilazione delle a<br>gine aggiuntive per più t | nagrafiche corrisponder<br>ratte trasporto .         | ti a intermediari/consorzi o        | per gestire più di un soggetto della caten            | a di trasporto, è possibile scaricare          |
|--------------------------------------------------------|------------------------------------------------------|-------------------------------------|-------------------------------------------------------|------------------------------------------------|
| *Numero di moduli:                                     |                                                      |                                     | Indicare il numero di moduli in<br>bianco da generare |                                                |
| Si ricorda che si posson<br>base alle indicazioni ripo | o riconciliare soltanto i<br>tate nella scheda produ | moduli in bianco propri o<br>ttore) | quelli degli altri soggetti interessati da un         | a movimentazione nella quale si è coinvolti (i |

Mediante il tasto "Apri" viene visualizzato, in formato PDF, il modulo in bianco per la Scheda SISTRI contrassegnato dal codice identificativo;

| Moduli per Schede SISTRI del 20111215-2.1<br>8.0 kB di 12.0 kB - Download Completo<br>sto per la visualizzazione della Scheda<br>controllo SISTRI el visualizzazione della Scheda<br>controllo SISTRI el visualizzazione della Scheda vistritta Integrita dell | 📩 Downloads                                                                    | 8 23                                                        |                                              |                     |
|----------------------------------------------------------------------------------------------------|--------------------------------------------------------------------------------|-------------------------------------------------------------|----------------------------------------------|---------------------|
| sto per la visualizzazione della Scheda                                                                                                    | Moduli per Schede SISTRI del 20111215<br>8.0 kB di 12.0 kB - Download Completo | 2.1 Apri                                                    |                                              |                     |
| Sezione Produttore / Detentive         Sezione Produttore / Detentive         Codice fiscale:         Codice fiscale:         Codice fiscale:         Codice fiscale:         Codice fiscale:         Codice fiscale:         Codice fiscale:         Codice fiscale:         TRASPORTATORE / TERMINALISTA         Rag.soc. o denominaz:         Codice fiscale:         Inditizzo unita locale:         Inditizzo unita locale:         Inditizzo poizone muto local                                                                                                    | sto per la visualizzazione della Scheda                                        | controllo <b>SIST</b>                                       |                                              | ta: 03/04/2015 11.4 |
| E       Telefono:         Codice identificativo del modulo in bianco       Telefono:         Codice identificativo del modulo in bianco         Telefono:         Codice fiscale:         Codice fiscale:         TRASPORTATORE / TERMINALISTA         Regisco: o denominaz:       Codice fiscale:         Inditizo unità locale:         Inditizo unità locale:         Inditizo unità locale:         Categorie ler: Alto Naz. G.A :         Categorie ler: Alto Naz. G.A : <t< td=""><td></td><td>az.:</td><td>ne Produttore / Detentore<br/>Codice fiscale:</td><td></td></t<>                                                                                                    |                                                                                | az.:                                                        | ne Produttore / Detentore<br>Codice fiscale: |                     |
| Cancella lista       1 Download       Chiudi       Codice fiscale:         TRASPORTATORE / TERMINALISTA         Ragisco: o demoninaz::       Codice fiscale:         Indrizzo unita locale:                                                                                                    |                                                                                | Codice identificativo del modulo in                         | n bianco Rio                                 |                     |
| TRASPORTATORE / TERMINALISTA         Rag.soc. o denominaz.:       Codice fiscale:         Inditizzo unita locale:       Codice fiscale:         isor. Abo Naz. G.A.:       Categorie Isor. Albo Naz. G.A.:         CARATTERISTICHE DEL RIFIUTO       C.E.R.:         Descrizione:       Stato fiscoi         Stato fiscoi       Caratterist. pericolo:         Quantita (Kg):       Volume (mo):       N. colit:         Peso da verificarsi a destino:       Implanto:         Tipo imbaliaggio:       Altro tipo imbali.:         Descr. prescr. part.:       Classe ADR:         Classe ADR:       Numero ONU;         Esterni certif. analitico:       Inditizzo oscizione iffuto (se diversa dall'unità locale):         Annotazioni:       Categorie Isc.                                                                                                    | Cancella lista 1 Download                                                      | Chiudi e:                                                   | Codice fiscale:                              |                     |
| Rag.soc. o demoninas:: Codice fiscale:   Indirizzo unita locale: Categonie Iscr. Albo Naz. G.A.:   Iscr. Albo Naz. G.A.: Categonie Iscr. Albo Naz. G.A.:   CARATTERISTICHE DEL RIFIUTO   C.E.R.: Denom. C.E.R.:   Descr. Zisco. Carattenist. pencolo:   Guantita (kg): Volume (mo):   N. collt: Peso da verificarsi a destino:   Tipo imballaggio: Altro tipo imball.:   Descr. prescr. part: Classe ADR:   Esterni cerifit. anailtoc: Numero ONU:   Esterni cerifit. anailtoci Indirizzo posizione mitulo (se diversa dall'unità locale):                                                                                                    | 22                                                                             | TR4                                                         | ASPORTATORE / TERMINALISTA                   |                     |
| Inditizzo unita locale:  Isor. Abo Naz. G.A.:  CARATTERISTICHE DEL RIFIUTO  C.E.R.:  Descrizione:  Stato filoso  Carattenst, pericolo;  Quantità (Kg): Volume (mo); N. colit: Peso da verificansi a destino:  Rifuti destinati a (operazione): Aut. Implanto:  Tipo Imballaggio: Altro tipo Imball.: Descr. pescr. part.:  Ciasse ADR: Estremi certif. analitico: Estremi certif. analitico: Inditizzo posizione iffluto (se diversa dall'unità locale): Annotazioni: Carattenst dall'unità locale): Carattenst dall'unità locale):                                                                                                    |                                                                                | Rag.soc. o denominaz.:                                      | Codice fiscale:                              |                     |
| CLER.:     Denom. C.E.R.:       Descrizione:       Stato fisico:       Caratterist. periodio:       Quantità (Kg):     Volume (mo):       N. colit:     Peso da verificarsi a destino:       Riftuti destinati a (operazione):     Auti Implanto:       Tipo imballaggio:     Auti Implanto:       Descr. prescr. part.:     Classe ADR:       Classe ADR:     Numero ONU:       Esterni certit. analitoo:       Inditizzo posizione rifuto (se diversa dall'unita locale):                                                                                                    |                                                                                | Indinzzo unita locale:                                      | Colorin Inter Alles New C.A.                 |                     |
| C.E.R.: Denom. C.E.R.:<br>Descrizione:<br>Stato fisico: Caratterist, periodio:<br>Quantità (Kg): Volume (mc): N. colli: Peso da verificarsi a destino:<br>Rifutt destinati a (operazione): Aut. Implanto:<br>Tipo imbaliaiggio: Altro tipo imbali.:<br>Descr. prescr. part.:<br>Classe ADR: Numero ONU:<br>Esterni certif. analitoo:<br>Indinzzo posizione rifuto (se diversa dal'unità locale):<br>Annotazioni:                                                                                                    |                                                                                | 100. Nov Haz. G.N.                                          |                                              |                     |
| Descrizione:       Stato fisico:       Caratienist, pericolo;         Guantità (Kg):       Volume (mo):       N. colit:       Peso da verificarsi a destino:           Rifuti destinati a (operazione):       Aut. Implanilo:       Implanilo:       Implanilo:           Tipo imbailaggio:       Autro tipo imbail.:       Descr. prescr. part.:       Implanilo:       Implanilo:         Classe ADR:       Numero ONU:       Esterni certif. analitico:       Implanizazion:       Implanizazion:         Indinizzo posizione rifuto (se diversa dall'unità locale):       Annolazioni:       Implanizazioni:       Implanizazioni:                                                                                                    |                                                                                | C.E.R.: Denom. C.E.R.:                                      |                                              |                     |
| Stato fisico:     Carattenst, pericolo:       Quantità (Kg):     Volume (mo):     N. coll:       Rifuti destinati a (operazione):     Aut. Implanto:       Tipo imballaggio:     Altro tipo imball.:       Descr. prescr. part.:     Classe ADR:       Classe ADR:     Numero ONU:       Estremi centit. analitico:     Inditizzo posizione miluto (se diversa dall'unità locale):                                                                                                    |                                                                                | Descrizione:                                                |                                              |                     |
| Quantita (Kg):       Volume (mo):       N. colit:       Peso da verificarsi a destino:         Rifluit destinati a (operazione):       Auf. Impianito:                                                                                                    |                                                                                | Stato físico: Caratterist. pericolo:                        |                                              |                     |
| Riffuti destinati a (operazione):       Aut. Impianio:         Tipo imbaliaggio:       Altro tipo imbali.:         Descr. prescr. part.:                                                                                                    |                                                                                | Quantità (Kg): Volume (mc):                                 | N. coll: Peso da verificarsi a               | destino:            |
| Tipo Imbaliaggio: Altro tipo Imbali.:<br>Desor, presor, part.:<br>Classe ADR: Numero ONU:<br>Esterni centit. analitico:<br>Indinzo posizione rifluito (se diversa dall'unità locale):<br>Annotazioni:                                                                                                    |                                                                                | Rifluti destinati a (operazione): Aut. Implanto:            |                                              |                     |
| Desor, presor, part.:<br>Classe ADR: Numero ONU;<br>Esterni centri, analitico:<br>Indinzzo posizione influto (se diversa dall'unità locale):<br>Annolazioni:                                                                                                    |                                                                                | Tipo Imballaggio:                                           | Altro tipo imbali.:                          |                     |
| Classe ADR: Numero ONU:<br>Esterni certif. analitoo:<br>Indinzzo posizione miluto (se diversa dall'unità locale):<br>Annolazioni:                                                                                                    |                                                                                | Descr. prescr. part.:                                       |                                              |                     |
| Estreni certif, analitico:<br>Indirizzo posizione miluto (se diversa dall'unità locale):<br>Annotazioni:                                                                                                    |                                                                                | Classe ADR:                                                 | Numero ONU:                                  |                     |
| Indirizzo posizione rifluto (se diversa dall'unità locale):<br>Annotazioni:                                                                                                    |                                                                                | Estremi certif. analitico:                                  |                                              |                     |
| Annotazioni:                                                                                                    |                                                                                | Indirizzo posizione rifluto (se diversa dall'unità locale): |                                              |                     |
|                                                                                                    |                                                                                | Annotazioni:                                                |                                              |                     |
|                                                                                                    |                                                                                |                                                             |                                              |                     |

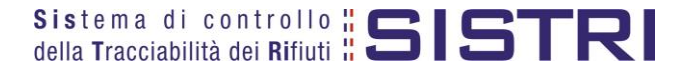

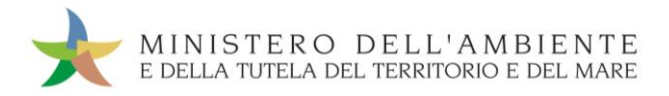

Per riconciliare una Scheda SISTRI in bianco è necessario selezionare il collegamento "Moduli in bianco per Schede SISTRI";

| Area Movimentaz     | zione                                      |  |
|---------------------|--------------------------------------------|--|
| Movimentazioni      |                                            |  |
| Schede Trasportate  | ore rifiuti speciali • Schede da compilare |  |
| Schede Trasportate  | ore rifiuti speciali • Schede compilate    |  |
| Compila altre Sche  | ede SISTRI                                 |  |
| Comunicazione tra   | sporto per microraccolta                   |  |
| Moduli in bianco pe | er Schede SISTRI                           |  |

Inserire il codice identificativo del modulo in bianco utilizzato per la Scheda SISTRI e procedere mediante il tasto "Compila modulo" oppure "Compila modulo per..." e selezionando la causale interessata;

| Riconciliazione di un modulo in biar<br>Per caricare i dati relativi ad una Scheda SIS<br>ipologia della scheda. | ICO par Scheda SISTRI<br>IRI compilata a partire da un modulo in bianco, inserire in modo completo<br>Digitare il codice identificati | il codice del module e procedere scegliendo la<br>tivo del modulo |
|----------------------------------------------------------------------------------------------------|----------------------------------------------------------------------------------------------------|-------------------------------------------------------------------|
| * Numero - Serie:                                                                                                | in bianco da ricon     SISTRI     ignora dati della scheda precompilata                                                               | ciliare                                                           |
| Operazioni                                                                                                    | Тіро                                                                                                    |                                                                   |
| Compila modulo Compila modulo per                                                                                | CONCESSIONARIO/GESTORE CASE COSTRUTTRICI/AUTOMERCATO                                                                                  |                                                                   |
| Compila modulo Compila modulo per                                                                                | PRODUTTORE/DETENTORE RIFIUTI SPECIALI                                                                                                 |                                                                   |
|                                                                                                    |                                                                                                    |                                                                   |

Si accede così alla procedura di compilazione guidata della Scheda SISTRI da effettuarsi secondo la modalità ordinaria.

| Anagrafica<br>Produttore     | Informazioni<br>rifiuto              | Altre informazioni<br>sul rifiuto | Trasportatore | Destinatario  | Intermediario /<br>Commerciante senza<br>detenzione | Consorzio per il<br>riciclaggio ed il<br>recupero | Annotazioni      | Riepilogo      |
|------------------------------|--------------------------------------|-----------------------------------|---------------|---------------|-----------------------------------------------------|---------------------------------------------------|------------------|----------------|
| Annulla                      | da                                   |                                   |               |               |                                                     |                                                   | Avanti           | Riepilogo      |
| Scegli tra qu<br>Per compila | uelle selezionate<br>re una scheda n | e di recente:<br>er conto terzi:  | Scegli        | ada Casali un |                                                     | ×                                                 |                  | 1              |
| , er compila                 |                                      |                                   | Cerca una s   | scegii un     | * I car                                             | mpi contrassegnati con l                          | un asterisco son | io obbligatori |
| Annulla                      |                                      |                                   |               |               |                                                     |                                                   | Avanti           | Riepilogo      |

NOTA: Utilizzare il tasto "Scegli un produttore estero o non iscritto al SISTRI" nel caso di una compilazione per conto di un produttore non iscritto.

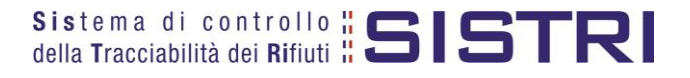

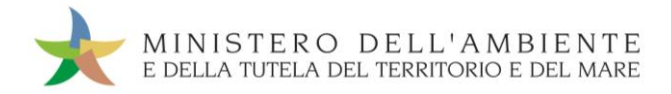

### PRECOMPILAZIONE SCHEDE IN BIANCO

#### LE SCHEDE PRECOMPILATE

Al fine di semplificare il processo di predisposizione delle singole Comunicazioni di trasporto è possibile utilizzare la funzionalità che consente di predisporre un numero variabile di schede precompilate – il numero delle schede precompilate corrisponde al numero di produttori indicati – inserendo i dati anagrafici dei produttori interessati dal giro di microraccolta e tutte le informazioni disponibili comuni a tutti i soggetti interessati dal giro (es. CER, caratteristiche di pericolo, operazione impianto di destinazione, ecc.). Sarà quindi possibile stampare le comunicazioni ed inserire le informazioni mancanti annotandole a penna e procedendo successivamente alla riconciliazione ed all'inserimento dei dati mancanti.

- NOTA: Se nel giro di microraccolta sono coinvolti uno o più produttori che hanno già compilato la Scheda Movimentazione di propria competenza, il Trasportatore provvede alla compilazione delle relative "Schede SISTRI – Area Movimentazione", sezione Trasportatore, accedendo all'apposita funzione ("Movimentazioni – Schede da compilare"). Al conducente deve essere consegnata una copia cartacea della Scheda Movimentazione riferita a ciascun produttore per accompagnare il trasporto.
- Selezionare il collegamento "Moduli in bianco per Schede SISTRI";

| Area Movimentazione                                         |  |
|-------------------------------------------------------------|--|
| Movimentazioni                                              |  |
| Schede Trasportatore rifiuti speciali • Schede da compilare |  |
| Schede Trasportatore rifiuti speciali • Schede compilate    |  |
| Compila altre Schede SISTRI                                 |  |
| Comunicazione trasporto per microraccolta                   |  |
| Moduli in bianco per Schede SISTRI                          |  |

Procedere mediante il tasto "Precompila moduli";

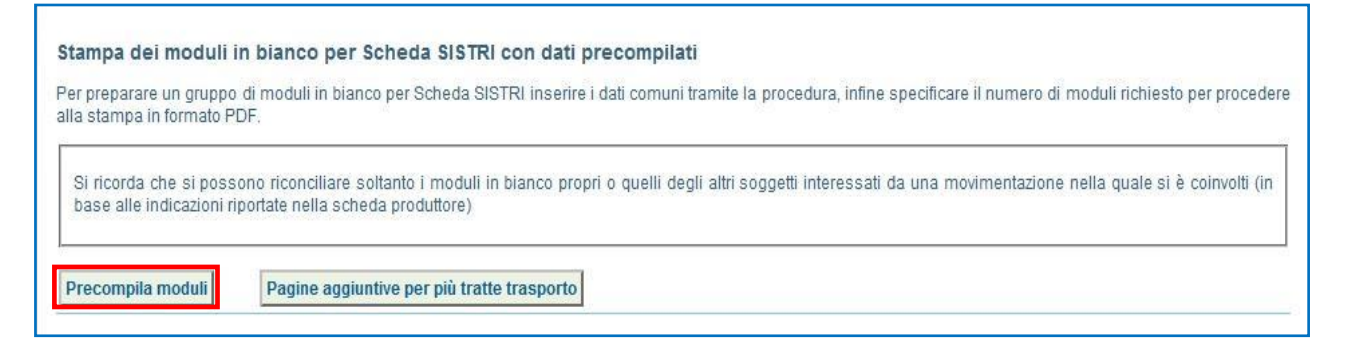

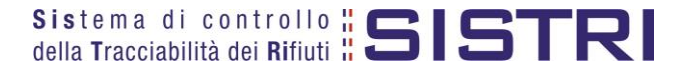

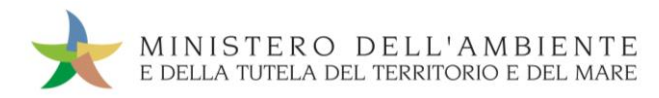

Inserire, per mezzo delle funzionalità disponibili, il/i Produttore/i che si desidera vengano riportati sui moduli precompilati e premere il tasto "Stampa" oppure procedere alla compilazione della sezione successiva mediante il tasto "Avanti";

| Anagrafica<br>Produttore                                | Informazioni<br>rifiuto | Traspor | rtatore                | Destinatario            | Intermediario /<br>Commerciante<br>senza detenzione | Consorzio per il<br>riciclaggio ed il<br>recupero | Stampa moduli       |
|---------------------------------------------------------|-------------------------|---------|------------------------|-------------------------|-----------------------------------------------------|---------------------------------------------------|---------------------|
| eziona una Sede                                         |                         |         |                        |                         | Selezione                                           | tra i soggetti ind                                | icati di recente    |
| Scegli tra quell                                        | e selezionate di rec    | ente    | Scegli                 | i                       |                                                     |                                                   |                     |
|                                                         |                         |         | Aggiu                  | ngi                     |                                                     |                                                   |                     |
| oppure                                                  |                         |         | Aggiu                  | ngi<br>ngi da ricerca i | n anagrafica SISTRI                                 | nserisci nuovo sog                                | ggetto non iscritto |
| oppure<br>sona E Rice                                   | erca in anagrafic       | a SISTR | Aggiun<br>Aggiun       | ngi da ricerca          | n anagrafica SISTRI                                 | nserisci nuovo sog                                | ggetto non iscritto |
| oppure<br>sona E Rica<br>Cognome:                       | erca in anagrafic       | a SISTR | Aggiun<br>Aggiun       | ngi da ricerca          | n anagrafica SISTRI                                 | nserisci nuovo sog<br>etto non iscritto           | ggetto non iscritto |
| oppure<br>sona E Rico<br>Cognome:<br>Nome:              | erca in anagrafic       | a SISTR | Aggiun<br>Aggiun<br>RI | ngi<br>Ingi da ricerca  | n anagrafica SISTRI                                 | nserisci nuovo sog<br>etto non iscritto           | ggetto non iscritto |
| oppure<br>sona E Rica<br>Cognome:<br>Nome:<br>Telefono: | erca in anagrafic       | a SISTR |                        | ngi da ricerca          | n anagrafica SISTRI                                 | nserisci nuovo sog<br>etto non iscritto           | ggetto non iscritto |

NOTA: Si ricorda che nel caso di indicazione di uno o più soggetti, selezionati dal menù a tendina dei recenti, è necessario per ogni soggetto aggiuntivo premere il tasto "Aggiungi" per validare la selezione.

Inserire le informazioni relative al rifiuto che si desidera vengano riportate sui moduli precompilati e premere il tasto "Stampa" oppure procedere alla compilazione della sezione successiva mediante il tasto "Avanti";

| Produttore rifluto                         | portatore Destinatario Intermediario / Consorzio per il Stampa moduli<br>Commerciante ricictaggio ed il recupero                                                                                                    |
|--------------------------------------------|----------------------------------------------------------------------------------------------------|
| rmazioni rifluto                           |                                                                                                    |
| CER:<br>Denominazione CER:                 | 07.01.03*<br>solventi organici alogenati, soluzioni di lavaggio ed acque                                                                                                    |
| Descrizione:                               |                                                                                                    |
| Verifica il peso a destino?                |                                                                                                    |
| Stato fisico:<br>Caratteristiche pericolo: | Scegli lo stato fisico del rifiuto X                                                                                                    |
|                                            | HP3     INFAMINABLE       HP3     INFAMINABLE       HP5     INFAMINABLE       HP5     INFAMINABLE       HP5     INFAMINABLE       HP5     INFAMINABLE       HP5     INFAMINABLE       HP5     INFAMINABLE       HP5     INFAMINABLE       HP6     INFAMINABLE       HP7     INFAMINABLE       HP6     INFAMINABLE       HP7     INFAMINABLE       HP7     INFAMINABLE       HP7     INFAMINABLE       HP7     INFAMINABLE |
| Informazioni                               |                                                                                                    |
| Numero colli:                              |                                                                                                    |
| Tipo imballaggio:                          | Scegi 💌                                                                                                    |
| Operazioni impianto:                       | Scegli un'operazione                                                                                                    |
| Prescrizioni particolari ?                 |                                                                                                    |
|                                            | 23                                                                                                    |

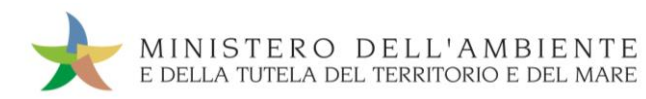

Inserire tutte le informazioni del Trasportatore che si desidera vengano riportate sui moduli precompilati e premere il tasto "Stampa" oppure procedere alla compilazione della sezione successiva mediante il tasto "Avanti";

| Anagrafica<br>Produttore | Informazioni<br>rifiuto | Trasportatore | Destinatario        | Intermediario /<br>Commerciante<br>senza detenzione | Consorzio per il<br>riciclaggio ed il<br>recupero | Stampa moduli     |
|--------------------------|-------------------------|---------------|---------------------|-----------------------------------------------------|---------------------------------------------------|-------------------|
| * Presenza Trasporta     | atore                   |               |                     |                                                     |                                                   |                   |
| Scegli tra que           | lle selezionate di rec  | ente Scegl    | i                   |                                                     |                                                   |                   |
| oppure                   |                         | Aggiu         | ngi da ricerca in a | anagrafica SISTRI A                                 | ggiungi trasportal                                | tore non iscritto |
| Informazioni Traspor     | tatore/Operatore Logi   | stico Rimuovi |                     |                                                     |                                                   |                   |
| E' un operatore          | logistico ?             | (m)           |                     |                                                     |                                                   |                   |
| Ragione Sociale          | o Denominazione:        |               |                     |                                                     |                                                   |                   |
| Codice Fiscale:          |                         |               |                     |                                                     |                                                   |                   |
| Indirizzo:               |                         |               |                     |                                                     |                                                   |                   |
| Civico:                  |                         |               |                     |                                                     |                                                   |                   |
| Provincia:               |                         |               |                     |                                                     |                                                   |                   |
| Comune:                  |                         |               |                     |                                                     |                                                   |                   |
| Cap:                     |                         |               |                     |                                                     |                                                   |                   |
| Iscriz. Albo Naz.        | Gestori Ambientali:     |               | 8                   |                                                     |                                                   |                   |
| Categorie Iscr.          | Albo Naz. G.A.:         |               |                     |                                                     |                                                   |                   |
| Dettagli Trasporto       |                         |               |                     |                                                     |                                                   |                   |
| Tipo trasporto:          |                         | GOMMA         | •                   |                                                     |                                                   |                   |
| Conducente:              |                         |               |                     |                                                     |                                                   |                   |
| Selezionare un l         | mezzo di trasporto:     | Selezio       | na 🔳                |                                                     |                                                   |                   |
|                          |                         | Nessun ri     | morchio disponibil  | e                                                   |                                                   |                   |
|                          |                         |               |                     | Indi                                                | etro Av                                           | anti Stampa       |

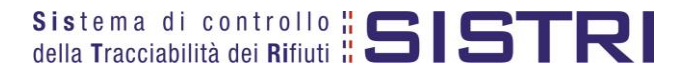

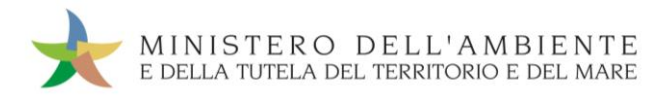

Inserire le informazioni del Destinatario che si desidera vengano riportate sui moduli precompilati e premere il tasto "Stampa" oppure procedere alla compilazione della sezione successiva mediante il tasto "Avanti";

| Produttore                                                              | Informazioni<br>rifiuto | Trasportatore                                                                    | Destinatario         | Intermediario /<br>Commerciante<br>senza detenzione | Consorzio per il<br>riciclaggio ed il<br>recupero | Stampa moduli |
|-------------------------------------------------------------------------|-------------------------|----------------------------------------------------------------------------------|----------------------|-----------------------------------------------------|---------------------------------------------------|---------------|
| eleziona una Sed                                                        | e                       |                                                                                  |                      |                                                     |                                                   |               |
| Scegli tra que                                                          | lle selezionate di rec  | cente: Sceg                                                                      | i                    |                                                     |                                                   |               |
| oppure                                                                  |                         | Aggiu                                                                            | ngi da ricerca in ar | agrafica SISTRI S                                   | cegli un soggetto                                 | non iscritto  |
| ormazioni Destina                                                       | itario                  |                                                                                  |                      |                                                     |                                                   |               |
| imuovi                                                                  |                         |                                                                                  |                      |                                                     |                                                   |               |
| Ragione Socia                                                           | le o Denominazione      | :                                                                                |                      |                                                     |                                                   |               |
| Codice Fiscale                                                          |                         |                                                                                  |                      |                                                     |                                                   |               |
|                                                                         |                         |                                                                                  |                      |                                                     |                                                   |               |
| Indirizzo:                                                              |                         |                                                                                  |                      |                                                     |                                                   |               |
| Indirizzo:<br>Civico:                                                   |                         |                                                                                  |                      |                                                     |                                                   |               |
| Indirizzo:<br>Civico:<br>Provincia:                                     |                         |                                                                                  |                      |                                                     |                                                   |               |
| Indirizzo:<br>Civico:<br>Provincia:<br>Comune:                          |                         |                                                                                  |                      |                                                     |                                                   |               |
| Indirizzo:<br>Civico:<br>Provincia:<br>Comune:<br>Cap:                  |                         | E.<br>RETAKE<br>00121                                                            |                      |                                                     |                                                   |               |
| Indirizzo:<br>Civico:<br>Provincia:<br>Comune:<br>Cap:<br>Autorizzazion | e/Iscrizione/Ordinan    | C.<br>G.<br>G.<br>G.<br>G.<br>G.<br>G.<br>G.<br>G.<br>G.<br>G.<br>G.<br>G.<br>G. | ,                    |                                                     |                                                   |               |

- Compilare le sezioni relative a "Intermediario/Commerciante senza detenzione" e "Consorzio per il riciclaggio ed il recupero" se necessario procedendo tramite il tasto "Avanti" altrimenti premere il tasto "Stampa" per accedere direttamente alla sezione finale;
- Giunti all'ultima sezione del percorso guidato di compilazione è possibile premere il tasto "Stampa" per procedere alla stampa delle Comunicazioni precompilate.

| Anagrafica<br>Produttore                     | Informazioni<br>rifiuto | Trasportatore | Destinatario           | Intermediario /<br>Commerciante<br>senza detenzione | Consorzio per il<br>riciclaggio ed il<br>recupero | Stampa moduli |
|----------------------------------------------|-------------------------|---------------|------------------------|-----------------------------------------------------|---------------------------------------------------|---------------|
| <b>Stampa dei mod</b><br>/erranno stampate t | uli in bianco per s     | Scheda SISTRI | onati, una per ciascun | 0                                                   |                                                   |               |
| * Numero di r                                | moduli:                 | 3             | re pre                 | Numero dei moduli<br>ecompilati da produrr          | re                                                |               |
|                                              |                         |               |                        | Ind                                                 | lietro Av                                         | vanti Stampa  |

NOTA: Il numero di moduli sarà pari al numero di Produttori inseriti nella sezione di riferimento.

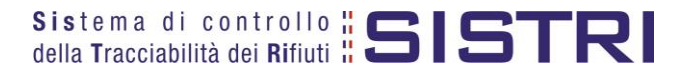

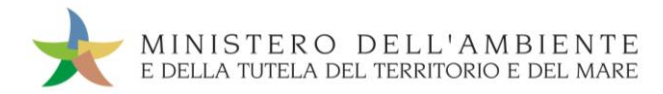

Ciascuna Scheda in bianco prodotta riporterà, pertanto, tutte le informazioni che, in fase di pre-compilazione, sono state indicate.

|                                                                                                    |                                                                                   |                                                   | Sezione Prod          | uttore / Detentor                                                                                                    | e                                         |                  |              |                                                |
|----------------------------------------------------------------------------------------------------|-----------------------------------------------------------------------------------|---------------------------------------------------|-----------------------|----------------------------------------------------------------------------------------------------|-------------------------------------------|------------------|--------------|------------------------------------------------|
| Rag soc. o denomin                                                                                                    | az.:                                                                              | 100                                               |                       |                                                                                                    |                                           | Codice fiscale:  | -            | 710 - W2 - D - D - D - D - D - D - D - D - D - |
| Indirizzo unità locale                                                                                                    |                                                                                   |                                                   |                       |                                                                                                    |                                           |                  |              |                                                |
| Persona da contatta                                                                                                    |                                                                                   |                                                   |                       |                                                                                                    |                                           | Telefono         |              |                                                |
|                                                                                                    | 6.                                                                                |                                                   | DE                    | STINATARIO                                                                                                    |                                           | Telefolio.       |              |                                                |
| Des ess a desemin                                                                                                    |                                                                                   | rootan                                            | DE                    |                                                                                                    |                                           | Cadiaa fiasala:  |              |                                                |
| Rag.soc. o denomin                                                                                                    | dz                                                                                |                                                   |                       |                                                                                                    |                                           | Codice liscale.  |              |                                                |
| Indirizzo unita locale                                                                                                    | : •                                                                               |                                                   | (CH)                  |                                                                                                    |                                           |                  |              |                                                |
| Iscr. Albo Naz. G.A.:                                                                                                    |                                                                                   |                                                   |                       |                                                                                                    |                                           |                  |              |                                                |
| Design of the second                                                                                                    |                                                                                   |                                                   | TRASPORTA             | IORE / TERMINALISTA                                                                                                    |                                           | Out of the state | _            |                                                |
| Rag.soc. o denomin                                                                                                    | az.1                                                                              | NATOWARD NEW YORK                                 |                       |                                                                                                    |                                           | Codice fiscale:  |              |                                                |
| Indirizzo unita locale                                                                                                    |                                                                                   |                                                   |                       |                                                                                                    |                                           |                  |              |                                                |
| Iscr. Albo Naz. G.A.                                                                                                    | Cash in an and                                                                    |                                                   |                       | Categorie Iscr. Albo Na                                                                                                    | az. G.A.:                                 |                  |              |                                                |
|                                                                                                    |                                                                                   |                                                   | CARATTERI             | STICHE DEL RIFIUTO                                                                                                    | 22                                        |                  |              |                                                |
| C.E.R.: 07.01.03                                                                                                    | Denom. C.E.R.:                                                                    | solventi organici alc                             | ogenati, soluzioni di | lavaggio ed acque mad                                                                                                    | lri                                       |                  |              |                                                |
| Descrizione:                                                                                                    |                                                                                   |                                                   |                       |                                                                                                    |                                           |                  |              |                                                |
| Stato fisico:                                                                                                    |                                                                                   | Caratterist. pe                                   | ricolo:               | NAME OF TAXABLE AND                                                                                                    |                                           |                  |              | 20100 - ALCON                                  |
| Quantità (Kg):                                                                                                    |                                                                                   | Volume (mc):                                      |                       | N. colli:                                                                                                    |                                           | Peso da verific  | arsi a desti | no:                                            |
| Rifiuti destinati a (op                                                                                                    | erazione):                                                                        | Aut. impianto:                                    |                       |                                                                                                    |                                           |                  |              |                                                |
| Tipo imballaggio:                                                                                                    |                                                                                   |                                                   |                       | Altro tipo imball.:                                                                                                    |                                           |                  |              |                                                |
| Descr. prescr. part.:                                                                                                    |                                                                                   |                                                   |                       |                                                                                                    |                                           |                  |              |                                                |
| Classe ADR:                                                                                                    |                                                                                   |                                                   |                       | Numero ONU:                                                                                                    |                                           |                  |              |                                                |
| Estremi certif. analiti                                                                                                    | co;                                                                               |                                                   |                       |                                                                                                    |                                           |                  |              |                                                |
| Indirizzo posizione ri                                                                                                    | fiuto (no divorno dal                                                             | l'unità locale):                                  |                       |                                                                                                    |                                           |                  |              |                                                |
|                                                                                                    |                                                                                   |                                                   |                       |                                                                                                    |                                           |                  |              |                                                |
|                                                                                                    | 21                                                                                |                                                   | Sezione Tra           | sporto / Termina                                                                                                    | 1                                         |                  |              |                                                |
| Modalità di trasporto                                                                                                    |                                                                                   |                                                   | Sezione Tra           | sporto / Termina                                                                                                    | 1                                         |                  |              |                                                |
| Modalità di trasporto<br>☑ <b>Gomma</b>                                                                                                    | :<br>Conducente:                                                                  |                                                   | Sezione Tra           | sporto / Termina<br>Targa automezzo:                                                                                                    | 1                                         | Targa rimorchi   | 0:           |                                                |
| Modalità di trasporto<br>Gomma<br>Treno                                                                                                    | :<br>Conducente:<br>Responsabile c                                                | arico:                                            | Sezione Tra           | sporto / Termina<br>Targa automezzo:<br>Responsabile scarico                                                                                                    | <b>I</b>                                  | Targa rimorchi   | 0:           |                                                |
| Modalità di trasporto                                                                                                    | :<br>Conducente:<br>Responsabile cr<br>Marcature carri:                           | arico:                                            | Sezione Tra           | sporto / Terminal<br>Targa automezzo:<br>Responsabile scarico                                                                                                    | <b>I</b>                                  | Targa rimorchi   | 0:           |                                                |
| Modalità di trasporto                                                                                                    | :<br>Conducente:<br>Responsabile cr<br>Marcature carri:<br>Comandante na          | arico:<br>ve:                                     | Sezione Tra           | sporto / Termina,<br>Targa automezzo:<br>Responsabile scarico<br>Identificativo nave:                                                                                                    | 1<br>c                                    | Targa rimorchi   | 0:           |                                                |
| Modalità di trasporto<br>Gomma<br>Treno<br>Nave<br>Data/ora presa in ca<br>Annotazioni:                                                                                                    | :<br>Conducente:<br>Responsabile c<br>Marcature carri:<br>Comandante na<br>rico:  | arico:<br>VB:                                     | Sezione Tra           | Sporto / Termina,<br>Targa automezzo:<br>Responsabile scarico<br>Identificativo nave:<br>Data/ora consegna:                                                                                                    | <b>I</b>                                  | Targa rimorchi   | 0:           |                                                |
| Modalità di trasporto<br>Gomma<br>Treno<br>Nave<br>Data/ora presa in ca<br>Annotazioni:<br>Annotaz.                                                                                                    | :<br>Conducente:<br>Responsabile ci<br>Marcature carri:<br>Comandante na<br>rico: | arico:<br>ve:                                     | Sezione Tra           | Sporto / Terminal<br>Targa automezzo:<br>Responsabile scarico<br>Identificativo nave:<br>Data/ora consegna:                                                                                                    | r                                         | Targa rimorchi   | 0:           |                                                |
| Modalità di trasporto<br>Gomma<br>Treno<br>Nave<br>Data/ora presa in ca<br>Annotazioni:<br>Annotaz.<br>conducente:<br>Firma produttore o<br>soggetto precedente                                             | :<br>Conducente:<br>Responsabile c<br>Marcature carri:<br>Comandante na<br>rico:  | arico:<br>ve:                                     | Sezione Tra           | Sporto / Termina<br>Targa automezzo:<br>Responsabile scarico<br>Identificativo nave:<br>Data/ora consegna:<br>Data/ora consegna:                                                                                                    | l<br>:                                    | Targa rimorchi   | 0:           |                                                |
| Modalità di trasporto Gomma Treno Nave Data/ora presa in ca Annotazioni: Annotaz. conducente: Firma produttore o soggetto precedente                                                                        | :<br>Conducente:<br>Responsabile co<br>Marcature carri:<br>Comandante na<br>rico: | arico:                                            | Sezione Tra           | Sporto / Termina,<br>Targa automezzo:<br>Responsabile scarico<br>Identificativo nave:<br>Data/ora consegna:<br>Data/ora consegna:                                                                                                    | lista                                     | Targa rimorchi   | 0:           |                                                |
| Modalità di trasporto Gomma Treno Nave Data/ora presa in ca Annotazioni: Annotaz. conducente: Firma produttore o soggetto precedente h attesa di verifice o                                                 | Conducente:<br>Responsabile co<br>Marcature carri:<br>Comandante na<br>rico:      | arićo:<br>ve:                                     | Sezione Tra           | Sporto / Terminal<br>Targa automezzo:<br>Responsabile scarico<br>Identificativo nave:<br>Data/ora consegna:<br>Data/ora consegna:<br>Firma<br>trasportatore / termina<br>Destinatario<br>D TRASPORTO<br>Esito:                         | lista                                     | Targa rimorchi   |              | Respinto                                       |
| Modalità di trasporto Gomma Treno Nave Data/ora presà in ca Annotazioni: Annotaz. conducente: Firma produttore o soggetto precedente in attesa di verifica a                                                | Conducente:<br>Responsabile co<br>Marcature carri:<br>Comandante na<br>rico:      | arico:<br>ve:                                     | Sezione Tra           | Sporto / Terminal<br>Targa automezzo:<br>Responsabile scarico<br>Identificativo nave:<br>Data/ora consegna:<br>Data/ora consegna:<br>Firma<br>trasportatore / termina<br>Destinatario<br>DTRASPORTO<br>Esito:                          | I sista                                   | Targa rimorchi   | o:           | Respinto                                       |
| Modalità di trasporto Gomma Treno Nave Data/ora presa in ca Annotazioni: Annotaz. conducente: Firma produttore o soggetto precedente In attesa di verifica a Quantità ricevuta (Ki Annotazioni:             | Conducente:<br>Responsabile ca<br>Marcature carri:<br>Comandante na<br>rico:      | arico:<br>ve:                                     | Sezione Tra           | Sporto / Terminal<br>Targa automezzo:<br>Responsabile scarico<br>Identificativo nave:<br>Data/ora consegna:<br>Data/ora consegna:<br>Firma<br>trasportatore / termina<br>Destinatario<br>D TRASPORTO<br>Esito:<br>Data/ora fine proc.: | I sista                                   | Targa rimorchi   | o:           | Respinto                                       |
| Modalità di trasporto Gomma Nave Data/ora presa in ca Annotazioni: Annotaz. conducente: Firma produttore o soggetto precedente n attesa di verifica a Quantità ricevuta (K Annotazioni: Firma destinatario: | Conducente:<br>Responsabile co<br>Marcature carri:<br>Comandante na<br>rico:      | arico:<br>ve:<br>ve:<br>ata/ora ingresso rifiuto: | Sezione Trac          | Sporto / Terminal<br>Targa automezzo:<br>Responsabile scarico<br>Identificativo nave:<br>Data/ora consegna:<br>Data/ora consegna:<br>Firma<br>trasportatore / termina<br>Destinatario<br>D TRASPORTO<br>Esito:<br>Data/ora fine proc.: | I San San San San San San San San San San | Targa rimorchi   | o:           | Respinto                                       |

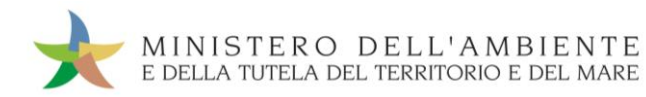

Per riconciliare una Scheda SISTRI in bianco è necessario selezionare il collegamento "Moduli in bianco per Schede SISTRI";

| Area Movimentazion     | ie                                     |  |
|------------------------|----------------------------------------|--|
| Movimentazioni         |                                        |  |
| Schede Trasportatore   | rifiuti speciali • Schede da compilare |  |
| Schede Trasportatore   | rifiuti speciali • Schede compilate    |  |
| Compila altre Schede   | SISTRI                                 |  |
| Comunicazione traspo   | rto per microraccolta                  |  |
| Moduli in bianco per S | chede SISTRI                           |  |

Inserire il codice identificativo del modulo in bianco utilizzato per la Scheda SISTRI e procedere mediante il tasto "Compila modulo" in corrispondenza della tipologia di Scheda;

| conciliazione di un modulo in bia<br>caricare i dati relativi ad una Scheda SIS | nco par Scheda SISTRI<br>ITRI compilata a partire da un modulo in bianco, inserire | in modo completo il codice del modulo e procedere sceglio              |
|---------------------------------------------------------------------------------|------------------------------------------------------------------------------------|------------------------------------------------------------------------|
| * Numero - Serie:                                                               | 0000200512499 SISTRI                                                               | Digitare il codice identificativo del modulo in bianco da riconciliare |
| Operazioni                                                                      | Tipo                                                                               |                                                                        |
| Compila modulo Compila modulo per                                               | CONCESSIONARIO/GESTORE CASE COSTRUTTRICI                                           | VAUTOMERCATO                                                           |
| Compila modulo Compila modulo per                                               | PRODUTTORE/DETENTORE RIFIUTI SPE                                                   | CIALI                                                                  |
| Compila modulo Compila modulo per                                               | PRODUTTORE/TRASPORTATORE IN CONTO                                                  | PROPRIO                                                                |

NOTA: Qualora si intenda ignorare le informazioni inserite in fase di precompilazione (poiché si intende modificarli) occorre spuntare l'opzione "Ignora dati della scheda precompilata".

Si accede così alla procedura di compilazione guidata della Scheda SISTRI da effettuarsi secondo la modalità ordinaria.

| mpilazione Guidata Schede SISTRI (da                                       | a scheda precompilata) <mark>CON</mark> | TO TERZI - Produttore /                                             | Detentore rifiuti s                               | peciali              |  |  |  |
|----------------------------------------------------------------------------|-----------------------------------------|---------------------------------------------------------------------|---------------------------------------------------|----------------------|--|--|--|
| Anagrafica Informazioni Altre informazio<br>Produttore rifiuto sul rifiuto | ni Trasportatore Destinatario           | Intermediario /<br>Commerciante senza<br>detenzione                 | Consorzio per il<br>riciclaggio ed il<br>recupero | Annotazioni Riepilog |  |  |  |
| nulla                                                                      |                                         |                                                                     |                                                   | Avanti Riepilog      |  |  |  |
| ziona una Sede<br>ati precompilati non modificabili                        |                                         |                                                                     |                                                   |                      |  |  |  |
| Scegli tra quelle selezionate di recente:                                  | Scegli                                  |                                                                     |                                                   | -                    |  |  |  |
| Per compilare una scheda per conto terzi:                                  | Cerca una sede Scegli un                | Cerca una sede Scegli un produttore estero o non iscritto al SISTRI |                                                   |                      |  |  |  |
| Ragione Sociale o Denominazione:                                           | PRD NI MICRO #1                         |                                                                     |                                                   |                      |  |  |  |
| Codice ISTAT attivita:<br>Codice Fiscale:<br>Rappresentante legale:        | AAAAAA00A00A000I                        |                                                                     |                                                   |                      |  |  |  |
| tà Locale                                                                  |                                         |                                                                     |                                                   |                      |  |  |  |
| Indirizzo:                                                                 | INDIRIZZO N.1                           |                                                                     |                                                   |                      |  |  |  |
| N°Civico:                                                                  |                                         |                                                                     |                                                   |                      |  |  |  |
|                                                                            | PM                                      |                                                                     |                                                   |                      |  |  |  |
| Provincia:                                                                 | T STM                                   |                                                                     |                                                   |                      |  |  |  |

NOTA: Qualora non sia stata selezionata l'opzione "Ignora dati della scheda precompilata" il sistema presenta i dati, non modificabili, inseriti in fase di pre-compilazione.